### FURSH PROTEÍNA ALERGÉNICA TOTAL

CATALINA QUINTERO

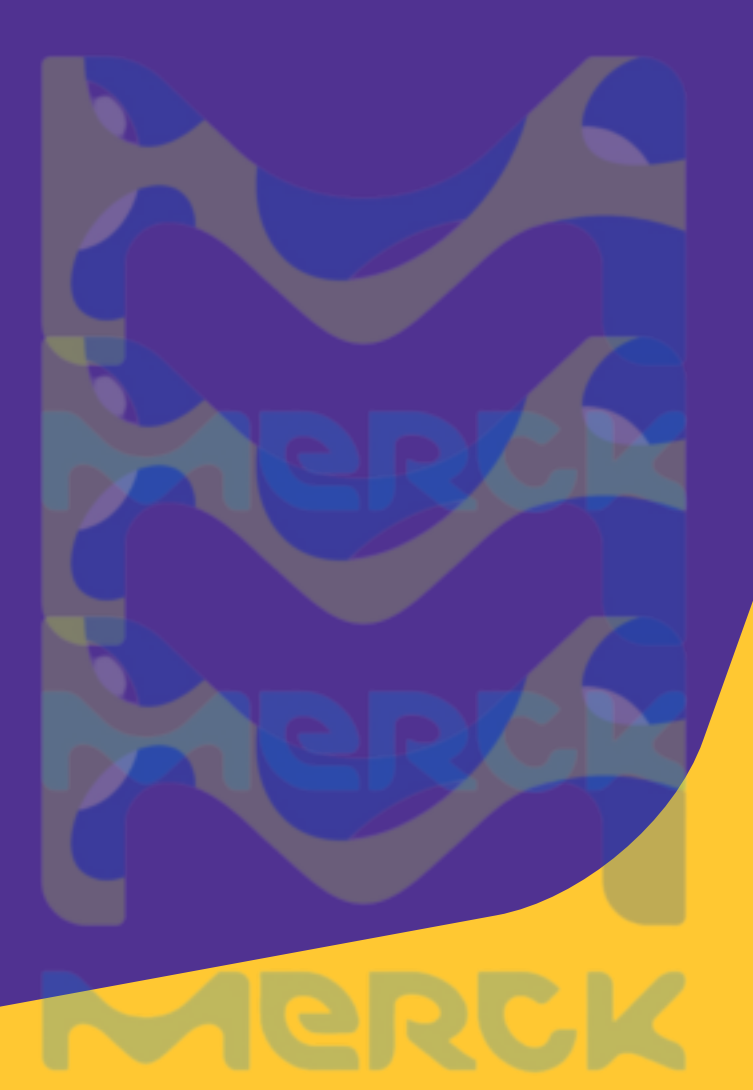

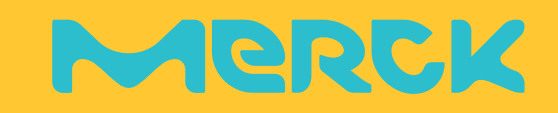

### FLASH **PROTEÍNA ALERGÉNICA TOTAL**

- FLASH<sup>®</sup> es una prueba para proteína total visual que detecta rapidamente resíduos de proteínas en superficies después de la limpieza. La proteína es un resíduo difícil de eliminar.
- Todos los alérgenos son proteínas, entonces, la verificación rápida de la higiene de la superficie ayuda a minimizar el riesgo de contaminación cruzada en productos libres de alérgenos. Usar el FLASH en rutina permite reducir los riesgos de contaminación microbiológica.

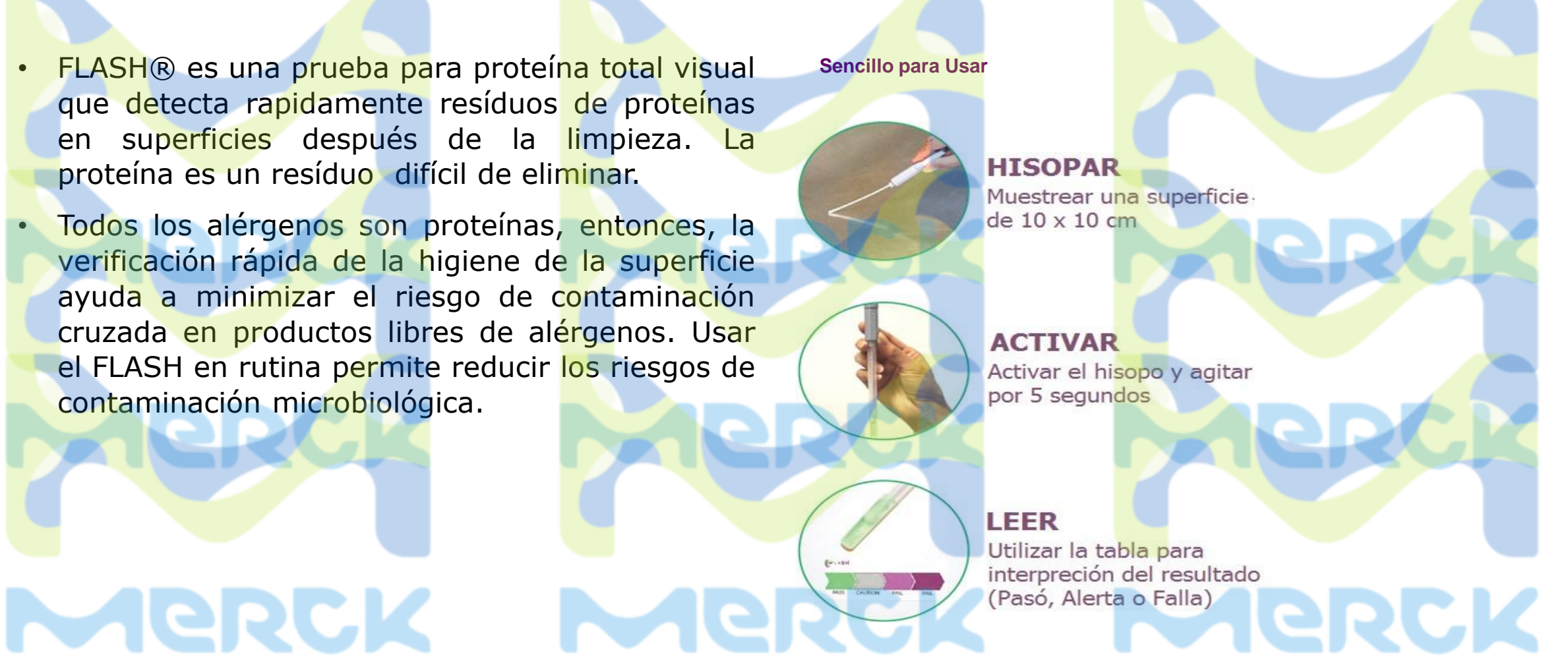

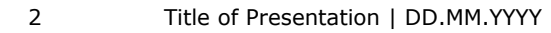

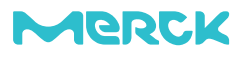

### FLASH **Competencia**

|                                                     | BioControl             | Hygiena                                              | 3M                                                               |
|-----------------------------------------------------|------------------------|------------------------------------------------------|------------------------------------------------------------------|
| Hisopo en Temperatura<br>Ambiente                   | FLASH                  | PRO-Clean                                            | Clean- <mark>Trace Surface</mark><br>Protei <mark>n Plu</mark> s |
| Incubación del hisopo                               | de sensibilidad        | AllerSnap                                            | Clean- <mark>Trace Surface</mark><br>Protein (Allergen)          |
| Sensibilidad –<br>temperatura Ambiente              | 20 µg                  | 80 μg em 1 min,<br>50 μg em 5 min<br>20 μg em 10 min | 50 µg                                                            |
| Tiempo para<br>Resultado <mark>s – Am</mark> biente | en 10 <mark>min</mark> | en 10 min                                            | En 10 min                                                        |
| Sensibilidad – con<br>Incubación                    | 3 µg                   | 3 µg                                                 | 3 µg                                                             |
| Tiempo para<br>Resultados – con<br>Incubación       | 10 ± 4 min a 70 °C     | 15 min a 55 °C                                       | 15 min a 55 °C<br>30 min a 37 °C                                 |
| Interpretación de la<br>color                       | 4 niveles              | 4 niveles (PRO-Clean)<br>5 niveles (AllerSnap)       | 4 niveles                                                        |

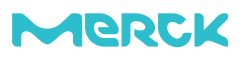

### FLASH Competencia

|                                          | BioControl                                                                                               | Hygiena                              | 3M                                                                                                    |   |
|------------------------------------------|----------------------------------------------------------------------------------------------------|--------------------------------------|----------------------------------------------------------------------------------------------------|---|
| Prueba por paquete                       | 100                                                                                                    | 100                                  | Plus: 50 o 100<br>Incubación: 60                                                                            |   |
| Proteínas Detectadas –<br>Ambiente       | Leche en polvo, huevo en<br>polvo, harina de soya,                                                       | Proteínas Básicas                    | Proteínas y agentes<br>reductores                                                                           | C |
| Proteínas Detectadas –<br>con Incubación | harina de gluten,<br>mantequilla de maní,<br>almendras, camaron,<br>pescado crudo, carne<br>molida, pavo | Amplo espectro, no específico        | Huevo, leche, gluten,<br>mantequilla de maní,<br>soya.                                                      |   |
| Necesita buffer<br>Umidificante?         | No – la punta del hisopo<br>ya esta humeda                                                               | No – punta del hisopo<br>esta humeda | Si – para superficies<br>secas hay que mojar<br>la punta del hisopo<br>en agua SIN residuo<br>de proteinas. |   |
| Recicláble?                              | SI                                                                                                    | NO especificado                      | SI                                                                                                    |   |

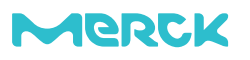

### FLASH Precauciones con la prueba

 Superfícies visiblemente sucias necesitan ser limpiadas antes de hacer el hisopado.

- El FLASH deve ser usado después de la limpieza, pero antes de aplicar sanitizantes.
  - Productos de limpieza con base de peróxido pueden interferir en los resultados (Falso Positivo).
- 3. El hisopado se deve hacer inmediatamente después de la limpeza.
  - Puede hacer el hisopado en superfícies secas y humedas.
- 4. El control negativo del FLASH puede ser usado para verificar si esta funcionando corectamente
  - Basta remover el hisopo del paquete, activar sin abrilo y activarlo.
  - El color del liquido tiene que mantenerse verde en 10 minutos.

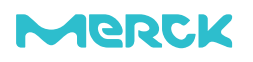

# NVP ICON

Sistema de monitoreo de higiene - ATP

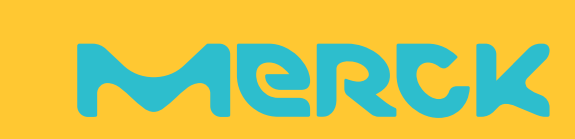

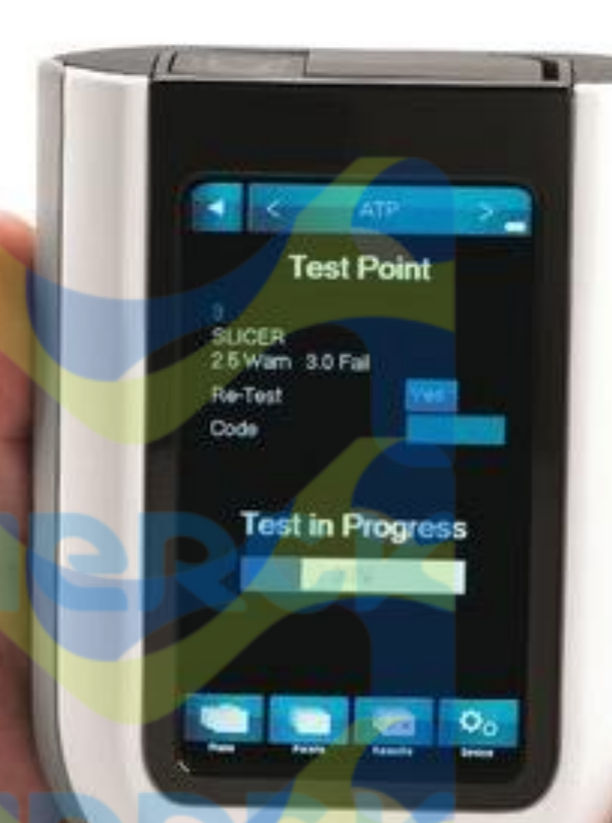

# LOUÉ ES EL MVP ICON?

Equipo multiparámetro para detección de ATP en superficies

Es una herramienta complementaria de nuestro plan de limpieza

# BIOLUMINISCENCIA

# Merck

### MVP ICON ¿QUÉ ES LA BIOLUMINISCENCIA?

"La bioluminiscencia es un proceso que se da en algunos organismos vivos, en donde se crea una reacción química que produce luz"

— Rísquez, A. (2020)

### PLAYAS DE ACAPULCO

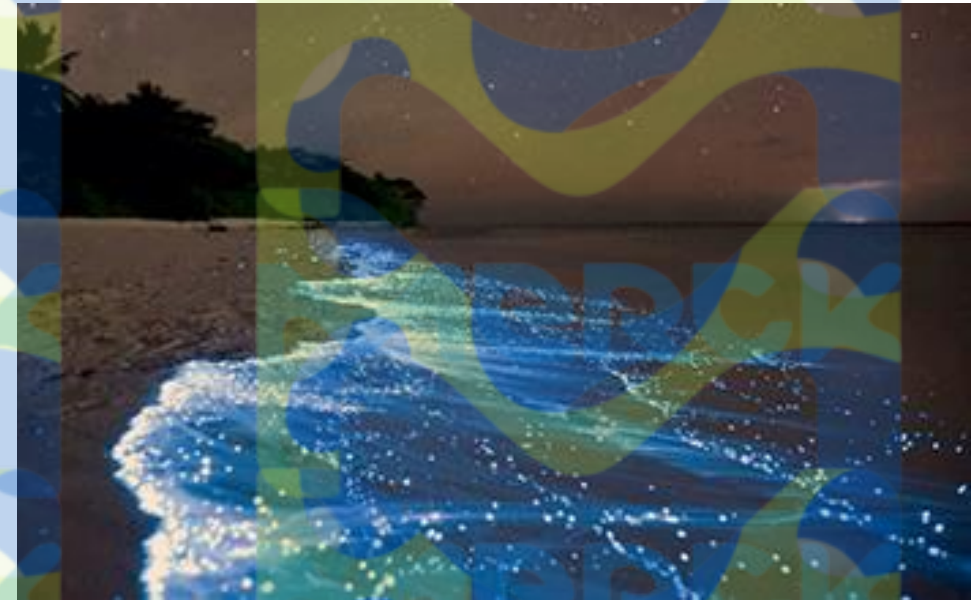

Playas de acapulco brillan por el fenómeno de bioluminiscencia (Rizquz, 2020).

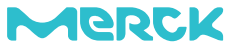

### MVP ICON ¿QUÉ ES LA BIOLUMINISCENCIA?

 El oxígeno oxida a la luciferina (una proteína importante en el proceso).

- La luciferasa (enzima que cataliza el proceso) acelera la reacción.
- 3. El ATP proporciona la energía necesaria.

*"El resultado es la transformación de la luciferina en oxiluciferina liberándose el exceso de energía en forma de luz"* 

– Gonzalez, S. (2017)

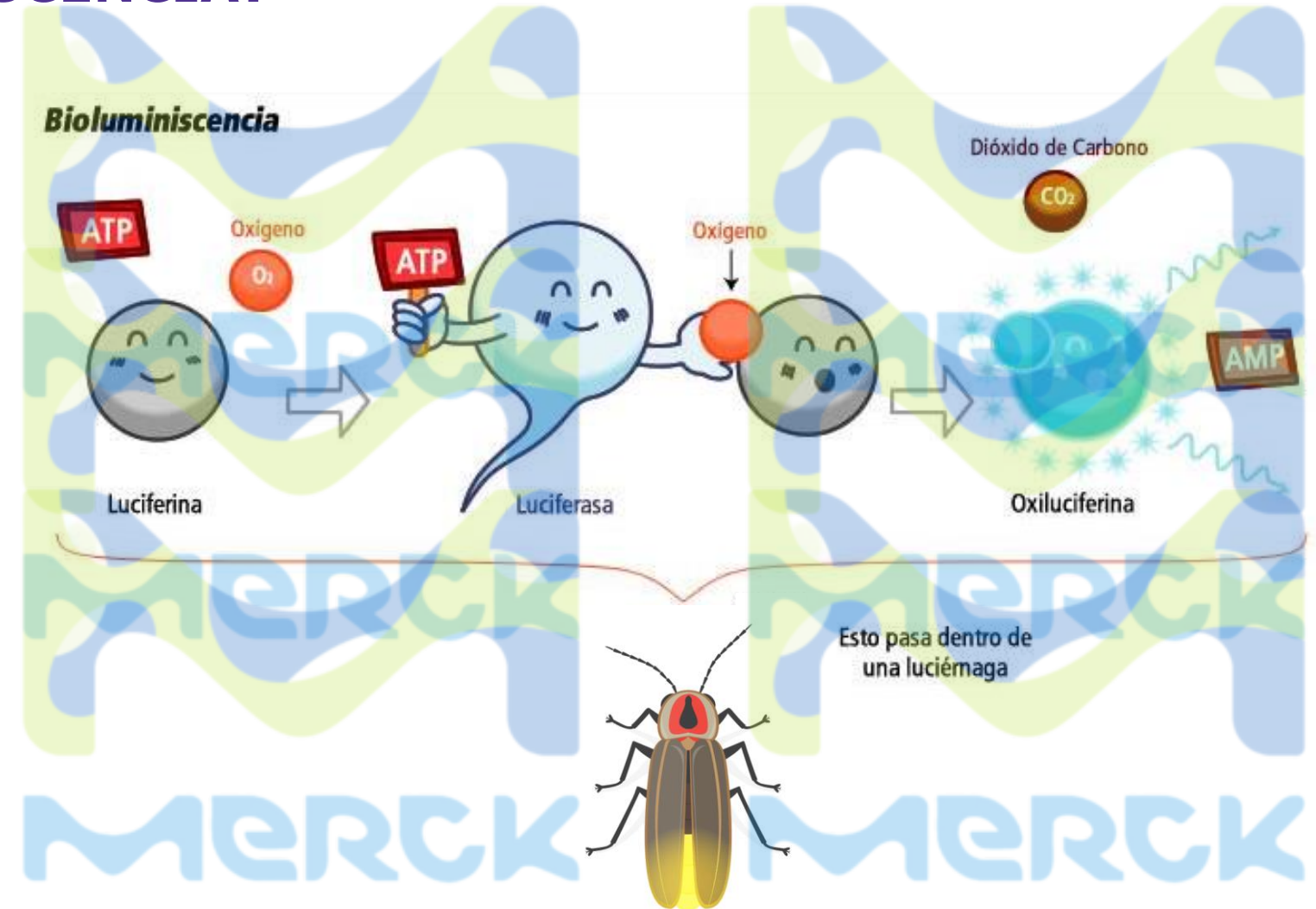

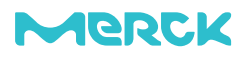

MVP ICON ¿QUÉ ES EL ATP?

iEs la energía de la vida!

### Y lo podemos encontrar en: Todo tipo de materia orgánica.

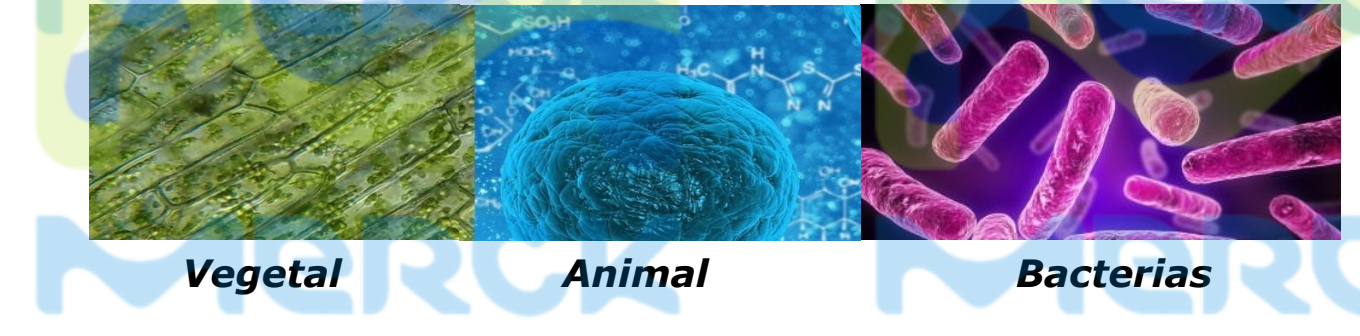

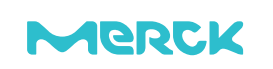

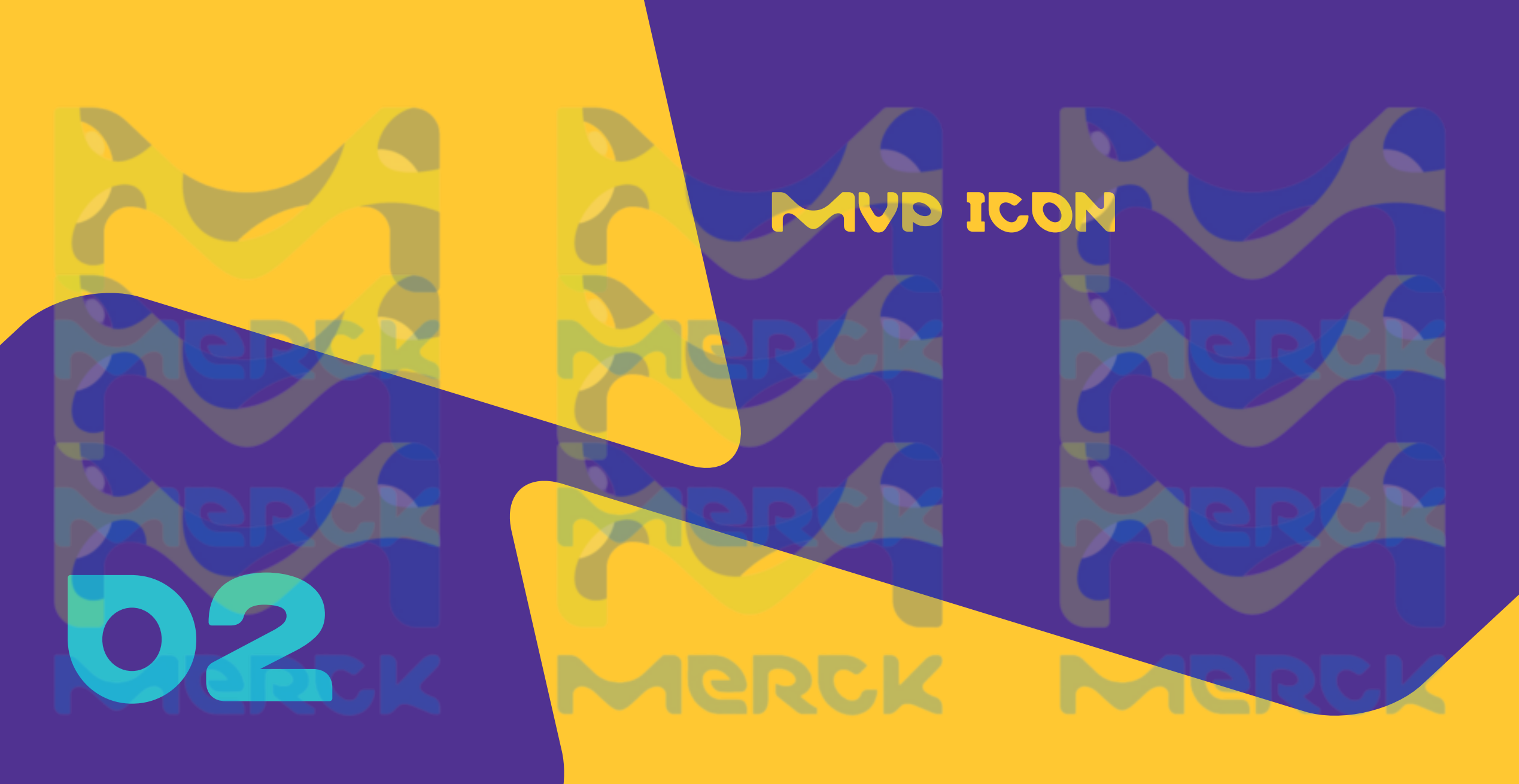

### **MVP ICON**

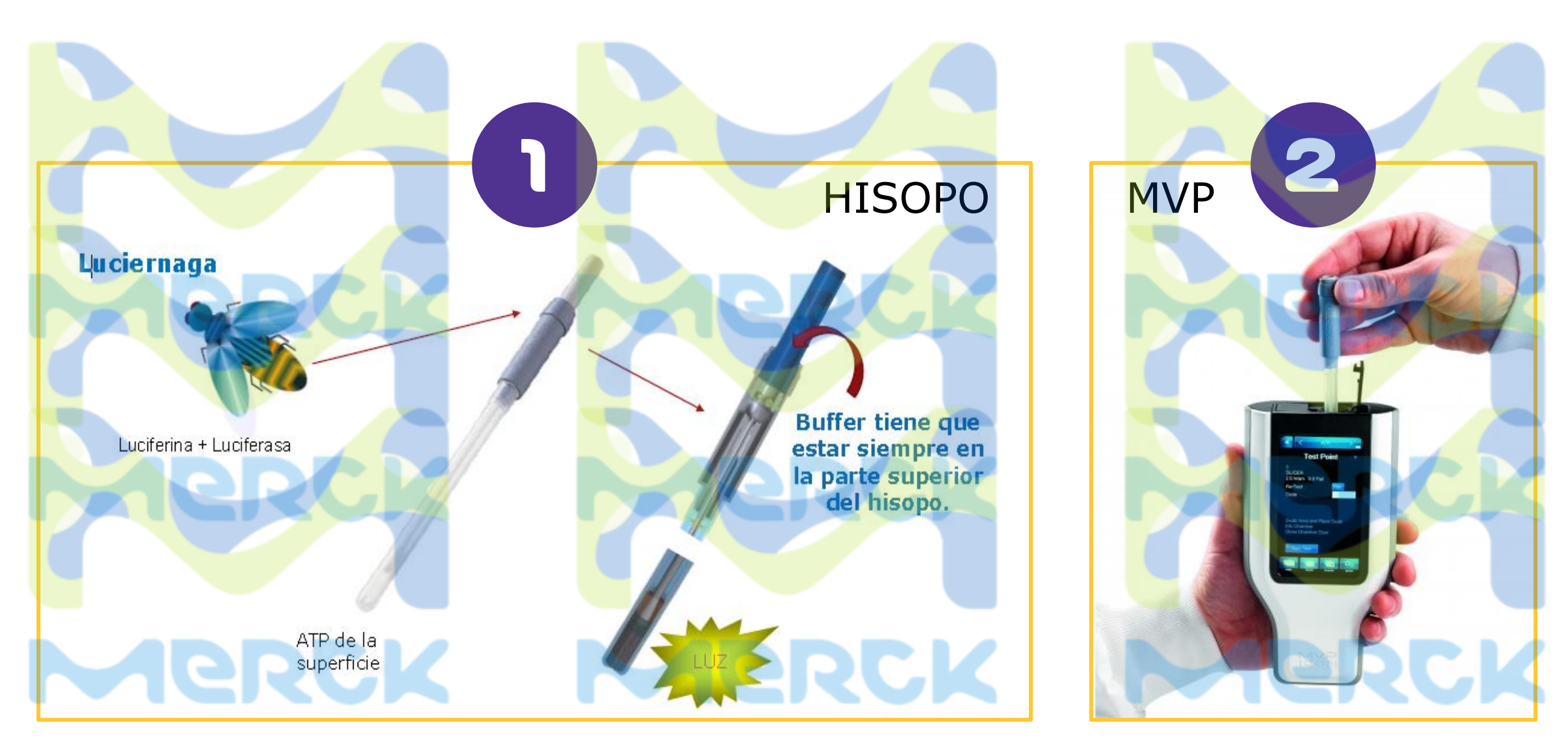

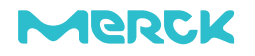

### MVP ICON HISOPO

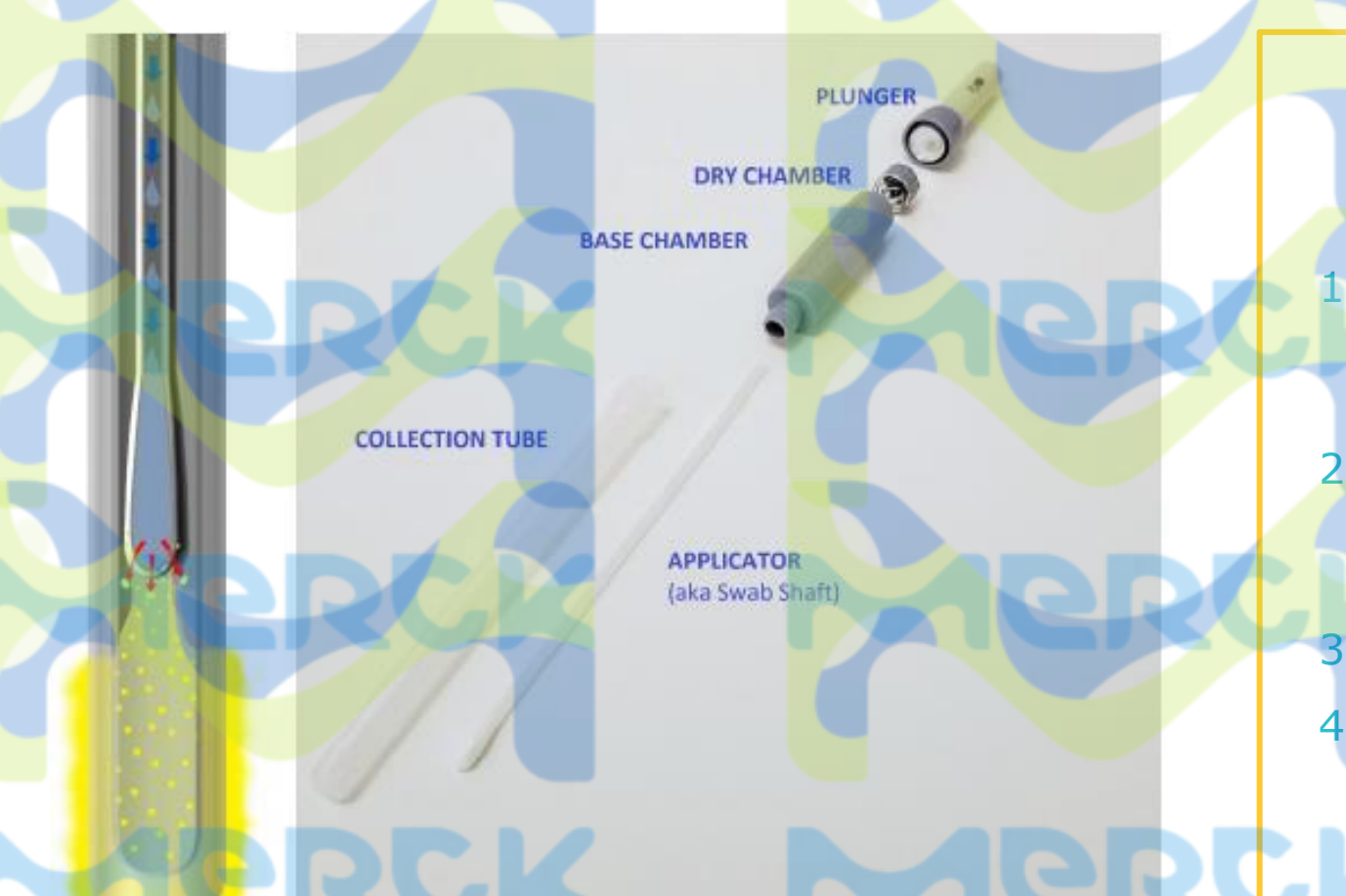

### VENTAJAS

- No necesitan refrigeración: Almacenamiento hasta 30°C. No necesita atemperar antes de usar.
- Neutralizantes de desinfectantes, por lo que puedo usarlo después de la limpieza y desinfección
- No necesita agitación
- Por la presión con la que baja el liquido la muestra queda homogénea sin necesidad de girar al momento de tomar la muestra

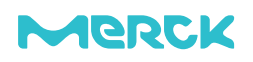

### MVP ICON ¿CUÁNDO USARLO?

EN EL PROCESO DE MONITOREO DE HIGIENE

LIMPIEZA:

Objetivo --> Remover residuos.

**DESINFECCIÓN**:

Objetivo --> Eliminar microorganismos

COMPLEMENTO PARA MICROBIOLOGÍA

MVP ICON:

Objetivo --> Monitoreo

MICROBIOLOGÍA:

Objetivo --> Verificación

Merck Merck Merck

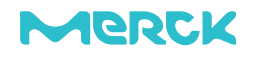

# MUESTRED

### MUESTREO 1. PREPARACIÓN DEL EQUIPO

**1. ENCENDER EL EQUIPO** 

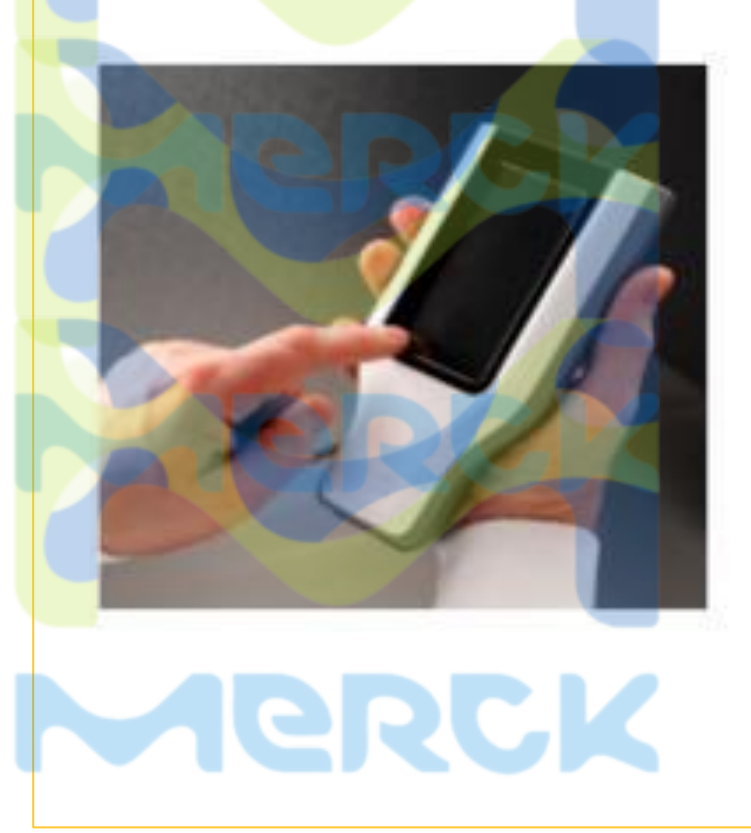

| 2. SELEC    | CIONAR         | R PLA  | N  |
|-------------|----------------|--------|----|
| • <         | ATP            | >      |    |
| Selec       | t Sample       | Plan   |    |
| Mixing Lir  | ne             |        | -  |
| Blending    | Line           |        |    |
| Packaging   | g Line         |        | 9  |
| Slicing Lir | ne             | $\geq$ |    |
| Transport   | Line           |        | •  |
|             |                | Found  | 12 |
| Pians       | Points Results | Device |    |

### **3. SELECCIONAR PUNTO** ATP Packaging Line Reset Plan Shuffle 3 01/12/17 04:15 SLICER 4 01/12/17 04:17 HOPPER 5 01/12/17 04:21 CONVEYOR 6 01/12/17 04:25 MIXER • 7 01/12/17 04:27 CHUTE Found 100 All

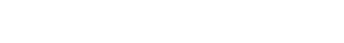

### MUESTREO **2. HISOPADO Y LECTURA**

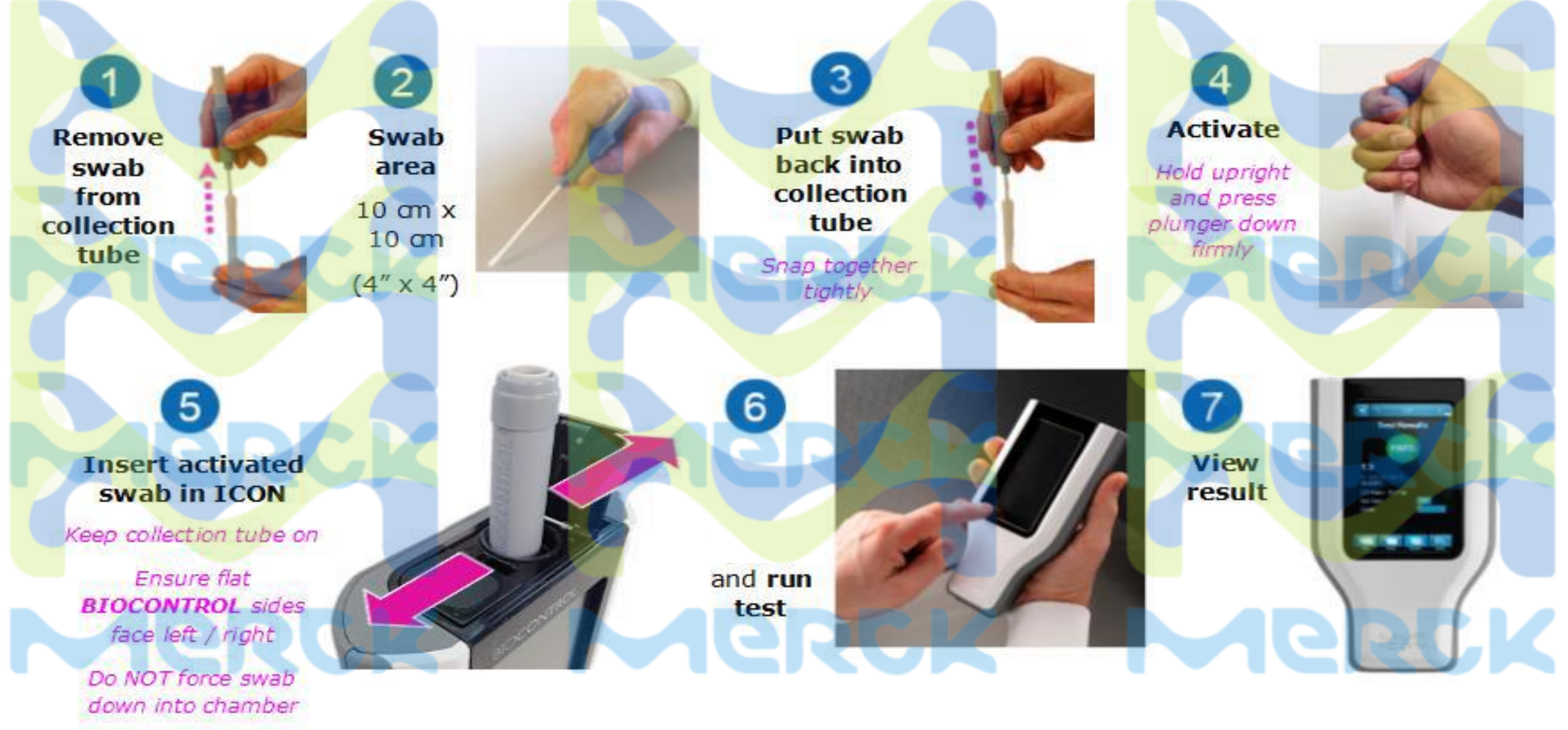

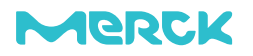

### PRECAUCIONES PARA EL MANEJO DEL EQUIPO

# Merck

### MVP ICON PRECAUCIONES DE USO

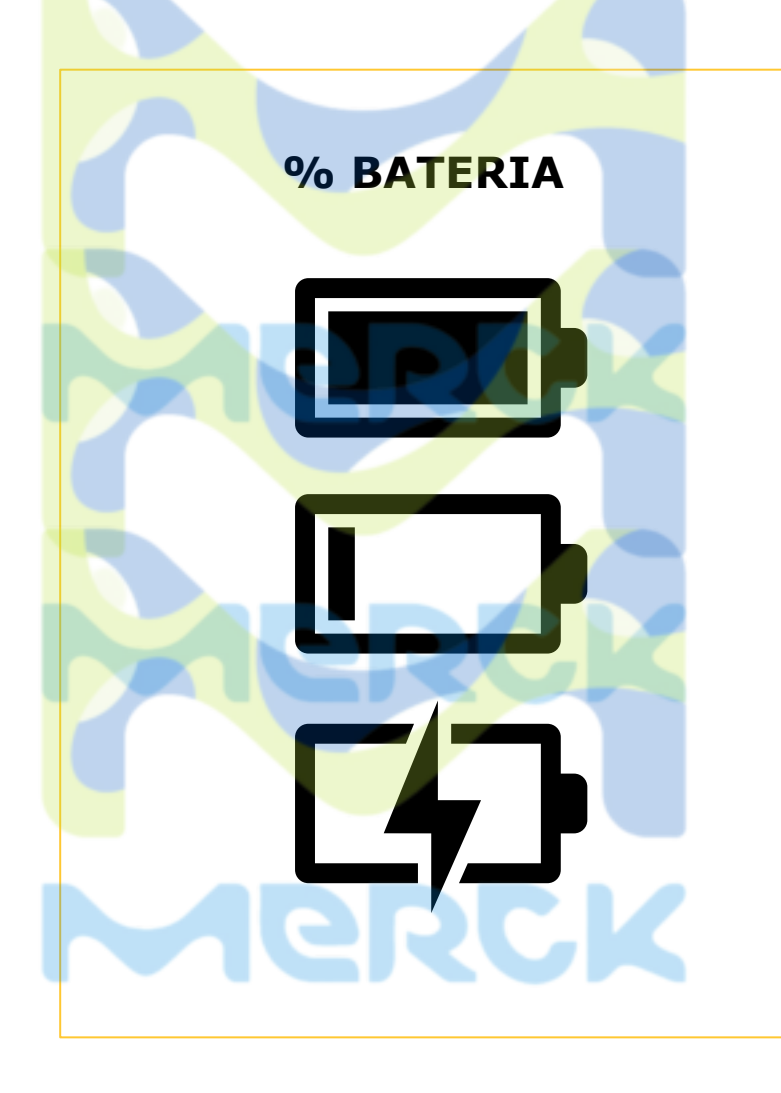

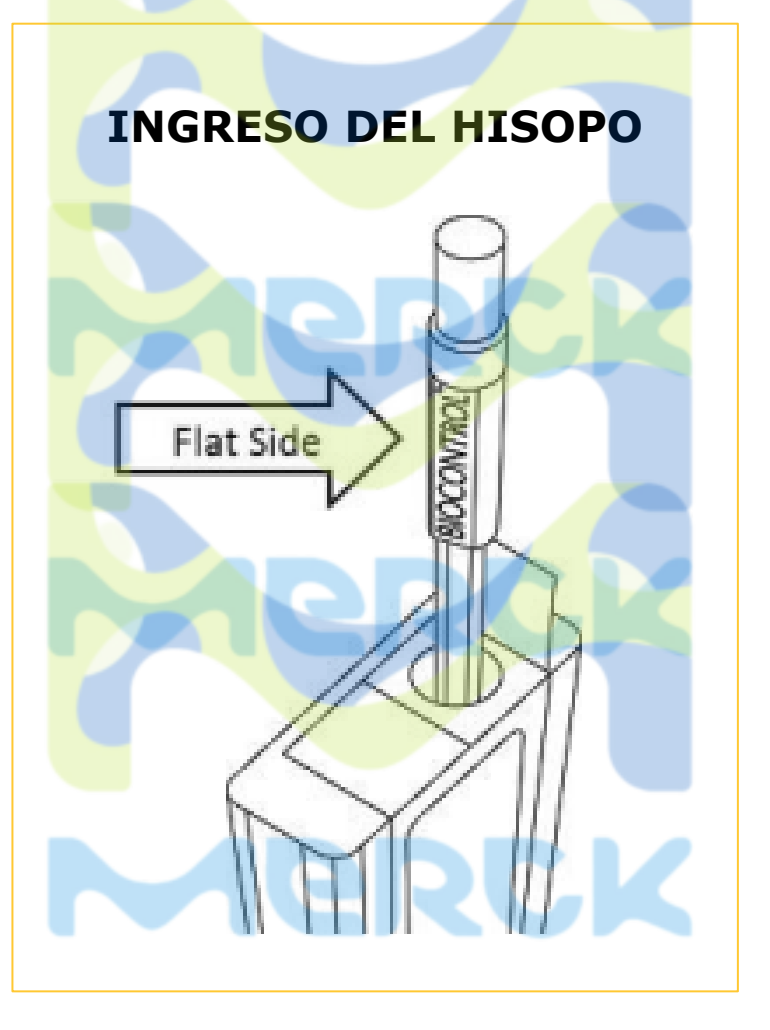

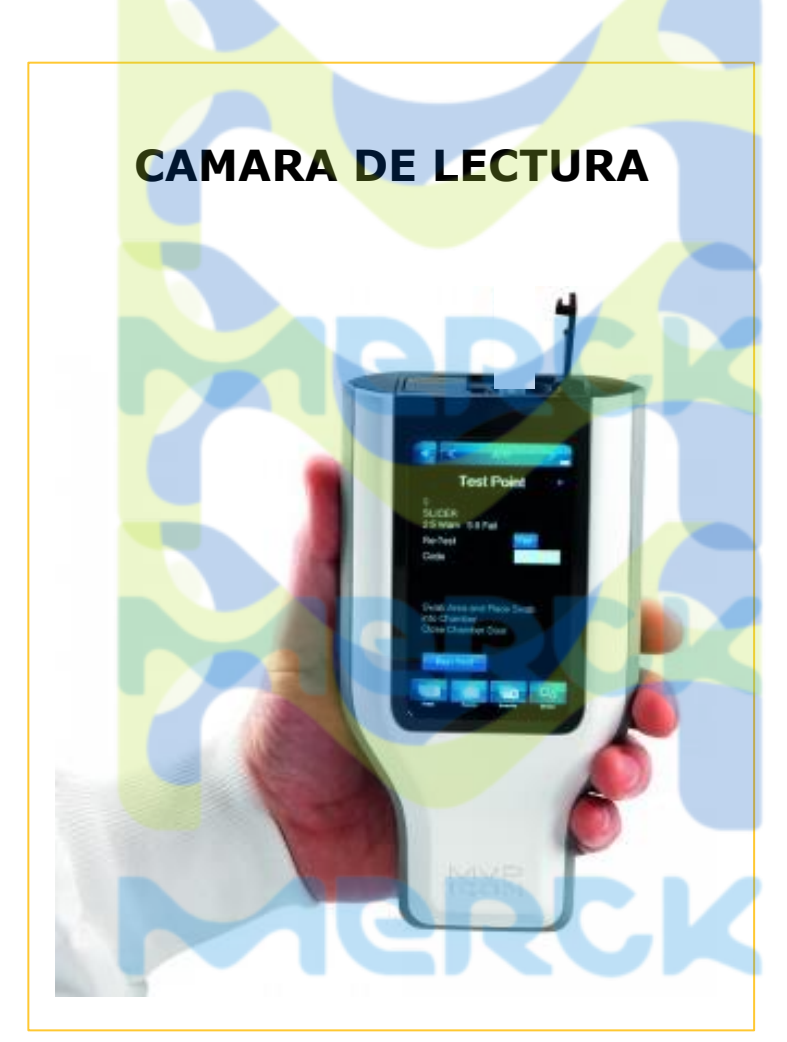

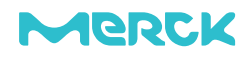

# MULTIPARÁMETRO

# Merck

### MVP ICON SONDAS ACCESORIAS

MVPICON

Hisopos para superfícies y líquidos Sonda para medición de Sonda para medición de temperatura pH Sonda para medición de conductividad y concentración de detergentes y desinfectantes

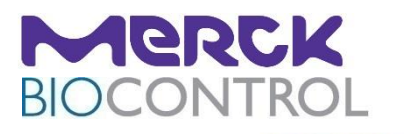

Results. Right now.

### MVP ICON SONDA CONDUCTIVIDAD

 Opción 1 de uso: Medir la Conductividad (Sólidos Disueltos Totales) en un líquido de interés. μS/cm (MicroSiemens por centímetro)

- Opción 2 de uso: Medir la Concentración de los productos usados en la limpieza de la fábrica u otros líquidos. Hace la conversión de µS/cm para PPM. Esta conversión se hace porque calibramos la sonda con patrones de los productos de limpeza que vamos medir.
- Opción 3 de uso: Medir la temperatura de líquidos en un rango de 0 a 80°C.

|   | Especificaciones                         | Detalle                                  |
|---|------------------------------------------|------------------------------------------|
|   | Tipo de sonda                            | Electrodo Grafito con<br>cuerpo de epóxi |
|   | Rango concentración                      | 10 – 200.000 ppm                         |
|   | Precisión de concentración               | +/- 5%                                   |
|   | Resolución de<br>Concentración           | 1 ppm                                    |
| , | Rango Conductividad                      | 0 – 100.000 µS/cm                        |
|   | Precisión de Conductivid <mark>ad</mark> | +/- 1%                                   |
|   | Resolución de<br>Conductividad           | 0.1 μS/cm                                |
|   | Rango Temperatura                        | 0.0 - 80.0 °C                            |
|   | Precisión de Temperatura                 | 0.5°C                                    |
|   | Resolución de Temperatura                | 0.1°C                                    |

Merck Merck Merck

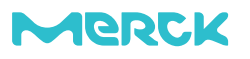

### MVP ICON SONDA TEMPERATURA

- Es una termocupla de acero inoxidable
- Es de conexión especifica con el luminometro
- Tiene un rango de medición de -20°C y 105°C.
- Se puede calibrar sólo con un punto, se debe poner el sensor en agua con temperatura conocida
- Puede usarse para medir la temperatura interna de un producto ( frutas, carne, productos de panadería, líquidos en fermentación)

| Es una termocupla de acero inoxidable                                                                                                    | Especificaciones                                          | Detalle                                           |
|----------------------------------------------------------------------------------------------------|-----------------------------------------------------------|---------------------------------------------------|
| <ul> <li>Es de conexión especifica con el luminometro</li> <li>Tiene un rango de medición de -20°C y 105°C.</li> <li>Se puede calibrar sólo con un punto, se debe<br/>poner el sensor en agua con temperatura<br/>conocida</li> </ul> | Sensor<br>Rango de temperatura<br>Resolución<br>Precisión | Thermistor<br>-55 to 125 °C<br>0.1 °C<br>± 0.5 °C |
| <ul> <li>Puede usarse para medir la temperatura interna<br/>de un producto ( frutas, carne, productos de<br/>panadería, líquidos en fermentación)</li> </ul>                                                                          |                                                           | -lerck                                            |

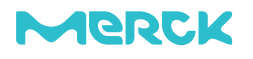

### MVP ICON SONDA pH

- La sonda es un semi-conductor en epóxi co sistema de referencia Plata/Cloruro de Plata Cloruro de Potasio.
- Rango de medición de pH entre 0 a 14 temperatura entre У 0°C 80°C.  $\Box O$ compensación automática de temperatura
- Calibración de tres puntos, basta colocar sensor en Solución Estandard pH:4.00, pH:7:00 pH10.00

| <ul> <li>Puede ser utilizada para medir en líquidos y en<br/>productos semisólidos</li> </ul> | Especificaciones             | Detalle                                                                                         |
|-----------------------------------------------------------------------------------------------|------------------------------|-------------------------------------------------------------------------------------------------|
| • La sonda es un semi-conductor en epóxi con                                                  | Sensor (ISFET)               | Semi-Conductor Ion Sensitive<br>Field effect Transistor                                         |
| sistema de referencia Plata/Cloruro de Plata y<br>Cloruro de Potasio.                         | Rango operación              | pH: 0 – 14<br>Temp: 0 - 80°C                                                                    |
| Rango de medición de pH entre 0 a 14 y                                                        | Resolución                   | pH: 0.01<br>Temp:0.1°C                                                                          |
| compensación automática de temperatura                                                        | Precisión                    | pH: +/-0.02<br>Temp:+/-0.5°C                                                                    |
| Calibración de tres puntos, basta colocar el                                                  | Compartimiento de referencia | KCI en gel no rellenar                                                                          |
| pH10.00                                                                                       | Atención:                    | Importante limpieza constante<br>para los casos de muestras con<br>alto contenido de proteínas. |
|                                                                                               |                              |                                                                                                 |
| Merck Me                                                                                      |                              | <b>JORCK</b>                                                                                    |

25

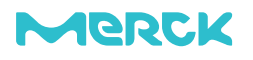

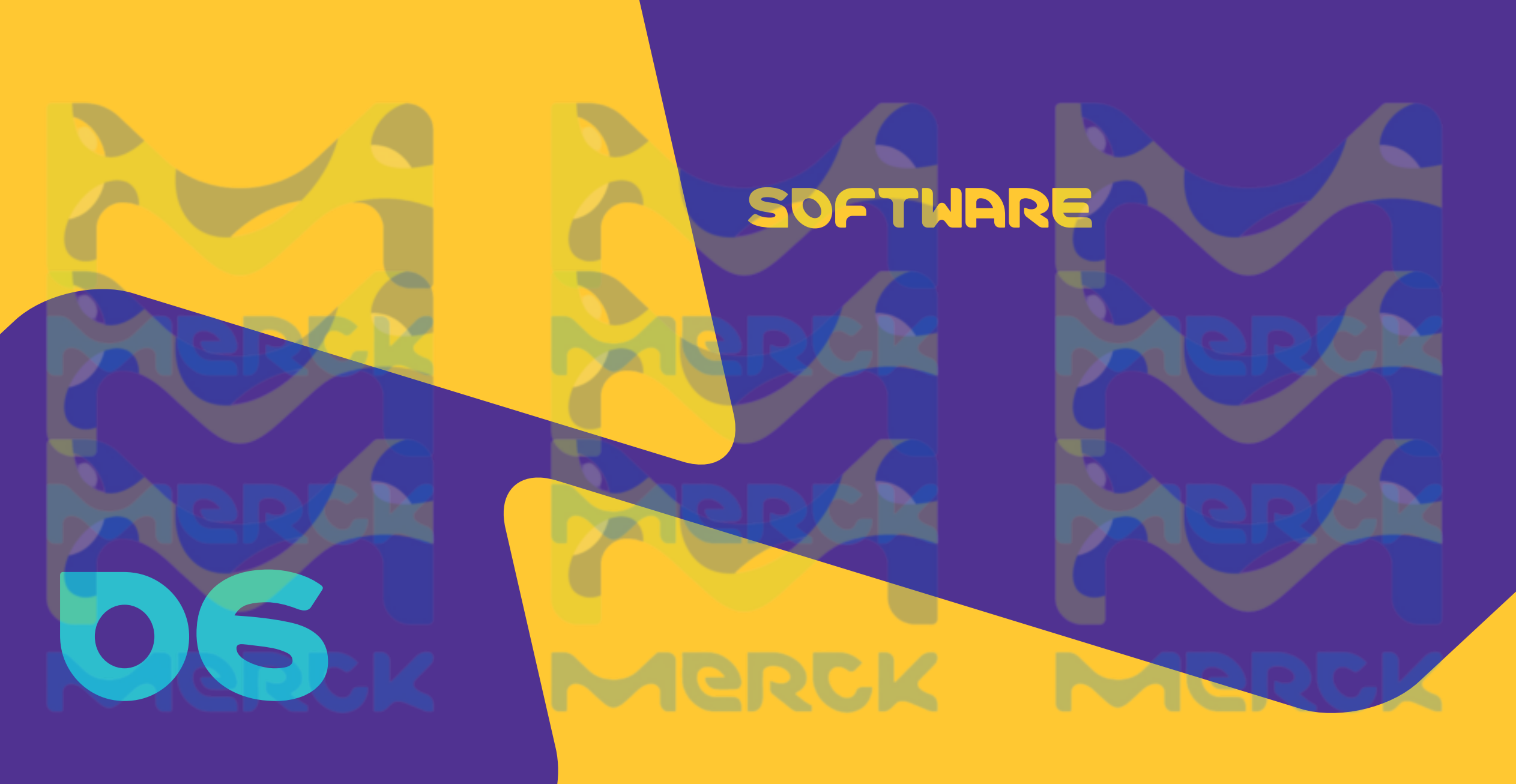

MERCK

### MVP ICON SOFTWARE

1. Ingresar a la siguiente dirección : <u>https://www.sigmaaldrich.com/SV/en/campaigns/mvp-icon-firmware-software-updates</u>

2. Seleccionar la opción: "ICON Dashboard SW Install package" e ingresar todos los datos solicitados

#### **MVP ICON<sup>®</sup> Firmware/Software Updates**

New software versions for MVP ICON<sup>®</sup> Dashboard and new firmware updates for the MVP ICON<sup>®</sup> instrument. Download the version to have the latest features. Installation instructions are included in the downloadable ZIP package. For more information, contact Technical Services.

Fields with an \* are required.

#### MVP ICON Firmware/Software Updates

ICON Dashboard SW Install Video

O ICON Dashboard SW Install Package

Update Guide: MVP Icon Instrument Firmware

Updating MVP ICON Instrument Firmware Video

# First Name Last Name Business Email Address Company

Location

Please select.

Subscribe to email communications?

Yes. I understand that I can unsubscribe at any time.

By submitting my data, I give consent for Merck KGaA, Darmstadt, Germany to process my personal data in strict accordance with Merck KGaA, Darmstadt, Germany's **privacy policy** in order to optimize and personalize advertising measures, including but not limited to Facebook Custom Audience, LinkedIn Contact Targeting, and Google Ads Customer Match, and provide me with customized information by creating a customer profile. I may **revoke** my consent at any time.

### Submit

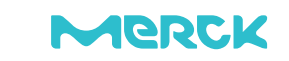

### MVP ICON SOFTWARE

1. El programa será descargado en la carpeta de descargas como un archivo ZIP. Se debe hacer click derecho en el botón EXTRAER

2. Hacer click en la opción que dice Setup.exe

| OO Visers ► luis ► Lightning     | MVP Icon   Download     | <b>-</b> 4 <sub>7</sub> 5 | Search Download |  |
|----------------------------------|-------------------------|---------------------------|-----------------|--|
| File Edit View Teels Hale        |                         |                           |                 |  |
| File Edit View Tools Help        |                         | 10.5-3440                 |                 |  |
| Organize  Include in library  St | nare with 🔻 🛛 Burn 🛛 Ne | w folder                  | 828             |  |
| Name                             | Date modified Ty        | pe Size                   |                 |  |
| MVP ICON Dashboard Software v1.4 | 5/26/2014 9:33 PM Fil   | e folder                  |                 |  |
|                                  |                         |                           |                 |  |
|                                  |                         |                           |                 |  |
| File Edit View Tools Help        | Share with T Burn       | New folder                | Search HVP (C   |  |
| Name                             | Date modified           | Type                      | Size            |  |
| B Application Notor              | 5/26/2014 0-22 DM       | Filefolder                |                 |  |
| DotNetEX40Client                 | 5/26/2014 9:33 PM       | File folder               |                 |  |
| Jerrimware Update                | 5/26/2014 9:33 PM       | File folder               |                 |  |
| MVP ICON User Guide              | 5/26/2014 9:33 PM       | File folder               |                 |  |
| I ReportViewer                   | 5/26/2014 9:33 PM       | File folder               |                 |  |
| SQL Server Compact Edition       | 5/26/2014 9:33 PM       | File folder               |                 |  |
| VSTOR40                          | 5/26/2014 9:33 PM       | File folder               |                 |  |
| WindowsInstaller3_1              | 5/26/2014 9:33 PM       | File folder               |                 |  |
| autoRun.inf                      | 4/1/2014 11:21 AM       | Setup Information         | 1 KB            |  |
| 🔀 MVP ICON Setup.msi             | 4/1/2014 11:07 AM       | Windows Installer         | 9,072 KB        |  |
| revise_mvp_logo_2.ico            | 4/1/2014 11:07 AM       | Icon                      | 129 KB          |  |
| SETUP.exe                        | 4/1/2014 11:07 AM       | Application               | 744 KB          |  |
|                                  |                         |                           |                 |  |

 Después de finalizar la instalación, se visualizará en el escritorio el siguiente ícono

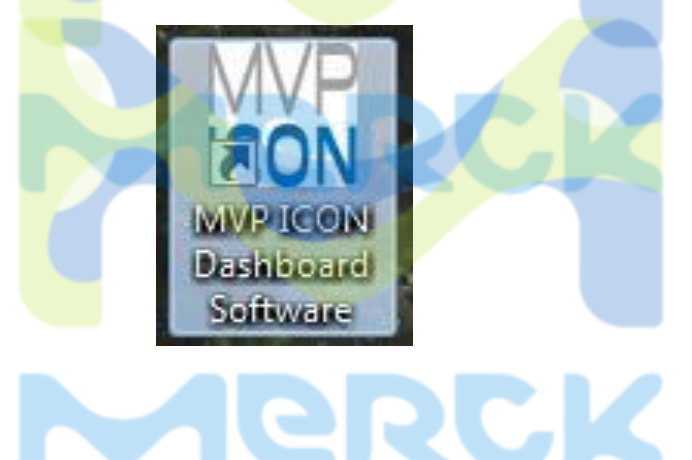

### Este es el Dashboard cuando abres la primera vez sin resultados....

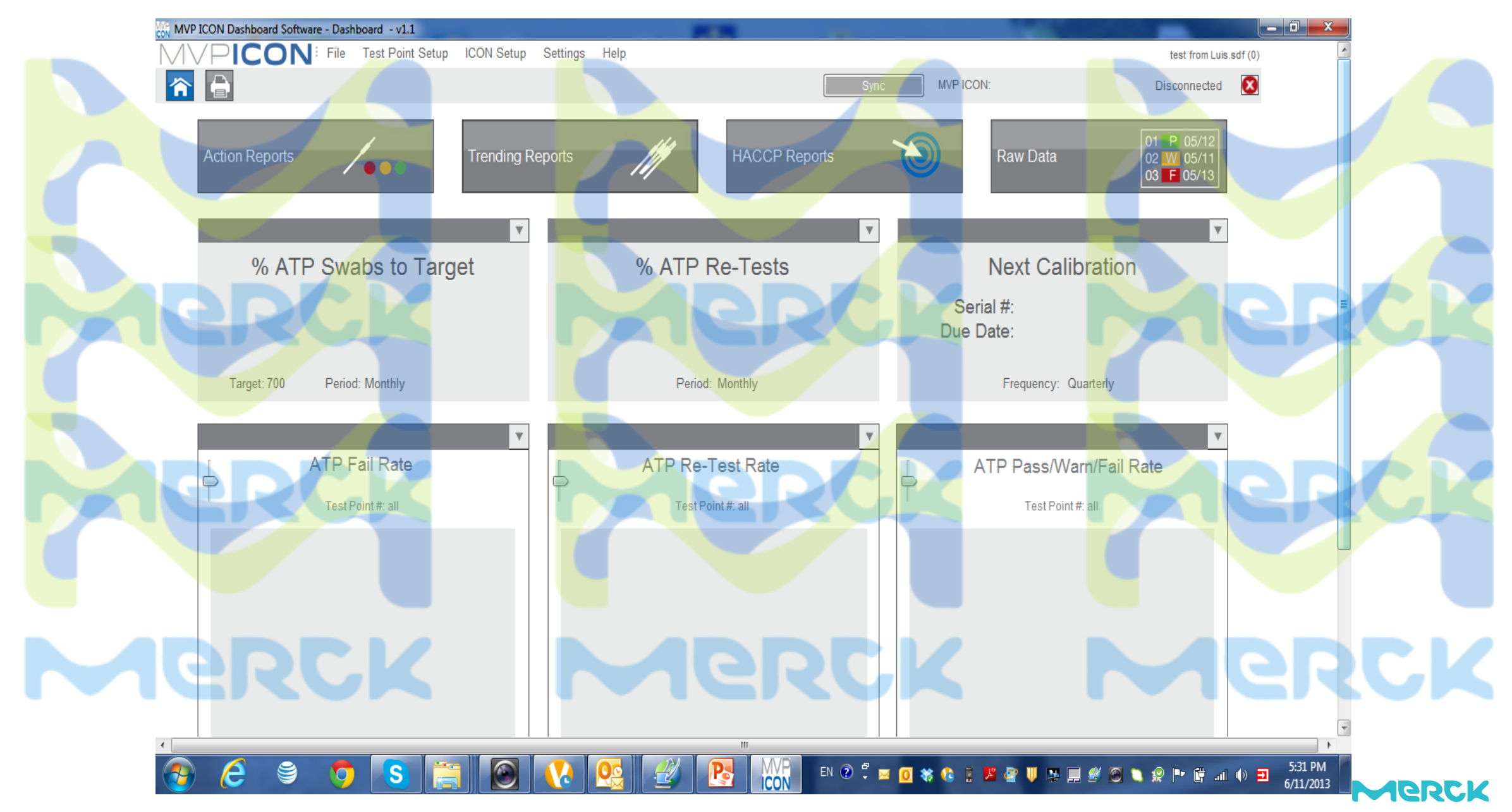

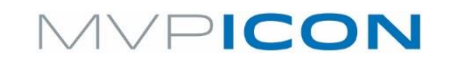

### Configuración de Punto de Prueba

### Crear un Nuevo Punto de Prueba

- Seleccionar "Nuevo Punto de Prueba" para crearlo en orden secuencial
- Asignar el nombre del punto de prueba
- Designar los valores Alerta / Falla (ej. 2.5 y 3.0)

|                    | ATP          | рН             | Temperature                    | Conductivity       | Concentration      | Chemical Standards |  |
|--------------------|--------------|----------------|--------------------------------|--------------------|--------------------|--------------------|--|
| New Test Point     | Test Point # | Name           | Sample Plans   Warn ≥   Fail ≥ | ATP Custom Field 1 | ATP Custom Field 2 | ATP Custom Field 3 |  |
|                    | 1            | Норрел 1       | Blending Line 🔻 9.5 2.5        |                    |                    |                    |  |
| Delete Test Point  | 2            | Dough Hook     | Blending Line  2.5 3.0         |                    |                    |                    |  |
| New Sample Plan    | 3            | Slicer         | Blending Line   2.5 3.0        |                    |                    |                    |  |
|                    | 4            | Conveyor       | Packaging Line 💌 2.5 3.0       |                    |                    |                    |  |
| New MVP Collection | 5            | Tuber          | ▼ 2.5 3.0                      |                    |                    |                    |  |
| Edit Custom Fields | 6            | Slitter        | 2.5 3.0                        |                    |                    |                    |  |
|                    | 7            | Baler          | ▼ 2.5 3.0                      |                    |                    |                    |  |
| Select to View     | 8            | L-10A Marin Ta | Mixing Line   2.5 3.0          |                    |                    |                    |  |
| All Test Points    | 12           | L10A Tumbler/H | Blending Line   2.5 3.0        |                    |                    |                    |  |
| - Sample Plans     | 13           | L10B Tumbler/H | ▼ 2.5 3.0                      |                    |                    |                    |  |
| Blending Line      | 14           | L10 Hold Hoppe | ▼ 2.5 3.0                      |                    |                    |                    |  |
| ···· Mixing Line   | 15           | L10A Cat Pump  | Blending Line   2.5 3.0        |                    |                    |                    |  |
| - Packaging Line   | 16           | L10B Cat Pump  | ▼ 2.5 3.0                      |                    |                    |                    |  |
| Transport Line     | 19           | L10 Veri Feede | Mixing Line   2.5 3.0          |                    |                    |                    |  |
|                    |              |                |                                |                    |                    |                    |  |

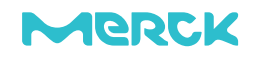

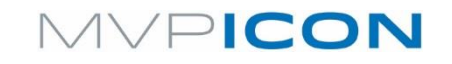

Blade

75

### **Configuración de Punto de Prueba**

### Asignar Puntos de Prueba a un Plan de Muestreo

- Localizar el punto de prueba deseado
- Presionando el botón derecho del mouse, mover el punto de prueba al plan de muestreo deseado

2.5

| Select to View   | Test Point # | Name           | Sample Plans    | Warn ≥ | Fail ≥ | ATP Custom Field 1 |  |
|------------------|--------------|----------------|-----------------|--------|--------|--------------------|--|
| All Test Points  | 1            | Hopper 1       | Blending Line 🔻 | 2.5    | 3.0    |                    |  |
| - Sample Plans   | 2            | Dough Hook     | Blending Line 🔻 | 2.5    | 3.0    |                    |  |
| Blending Line    | 3            | Slicer         | Blending Line 🔻 | 2.5    | 3.0    |                    |  |
| - Packaging Line | 12           | L10A Tumbler/H | Blending Line 🔻 | 2.5    | 3.0    |                    |  |
| - Slicing Line   | 15           | L10A Cat Pump  | Blending Line 🔻 | 2.5    | 3.0    |                    |  |
| Transport Line   | 75           | Blade          | Blending Line 🔻 | 2.5    | 3.0    |                    |  |

3.0

Después de establecer los puntos de prueba y los planes de muestreo, conectar el MVP ICON a la computadora para sincronizar y transferir esta configuración. El instrumento está listo para usarse.

### o MVP ICON estÁ listo para usar... iniciar el monitoreo...

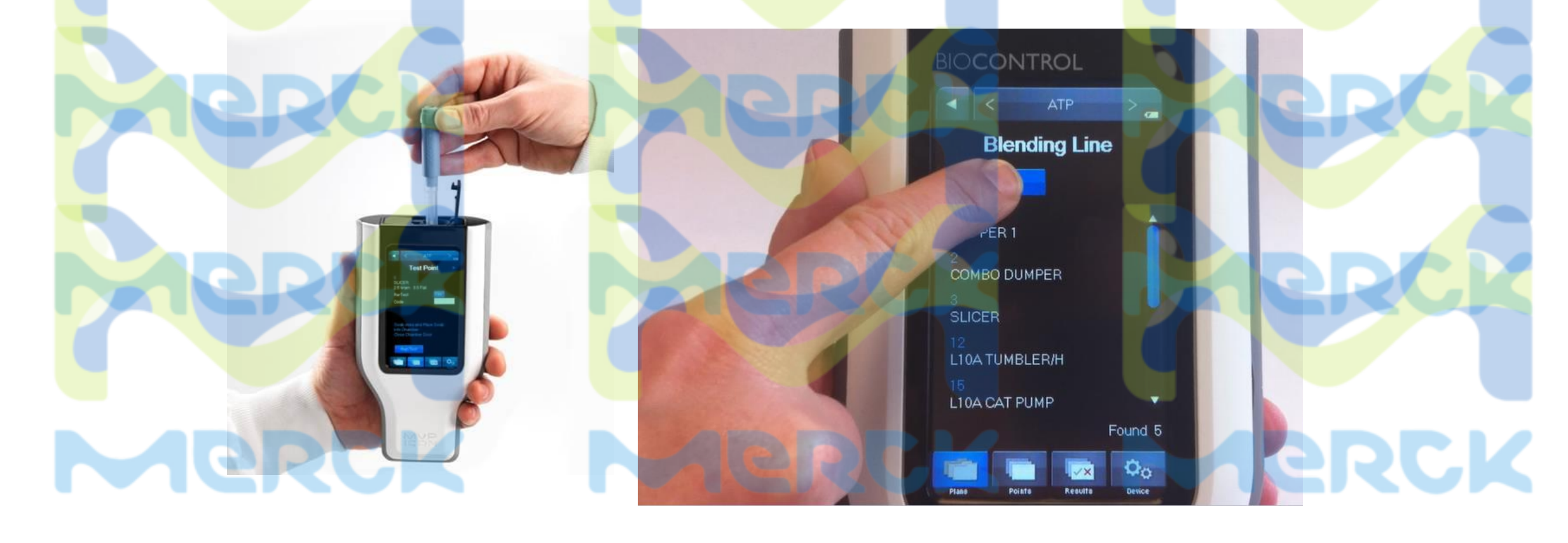

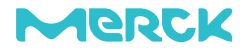

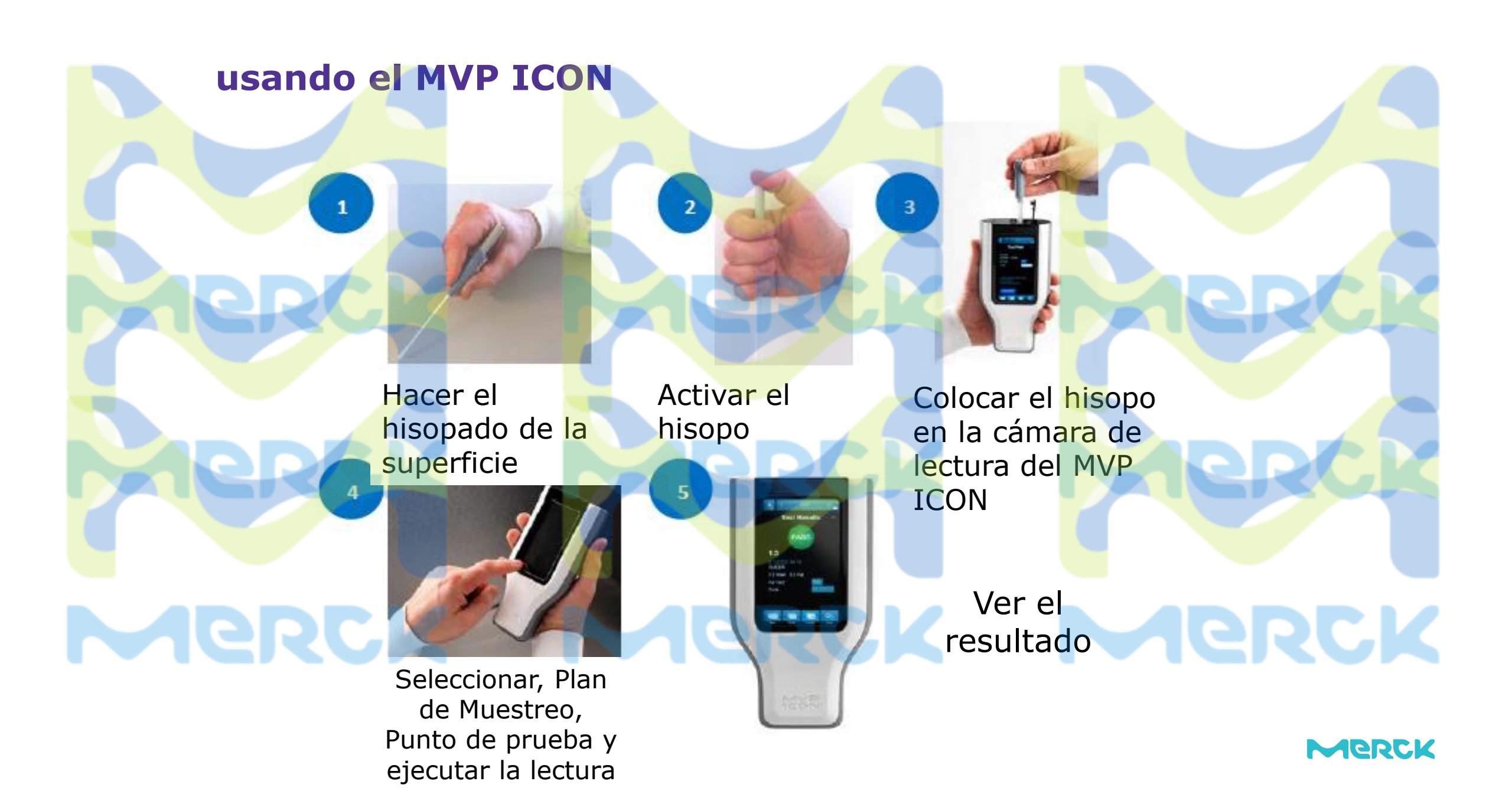

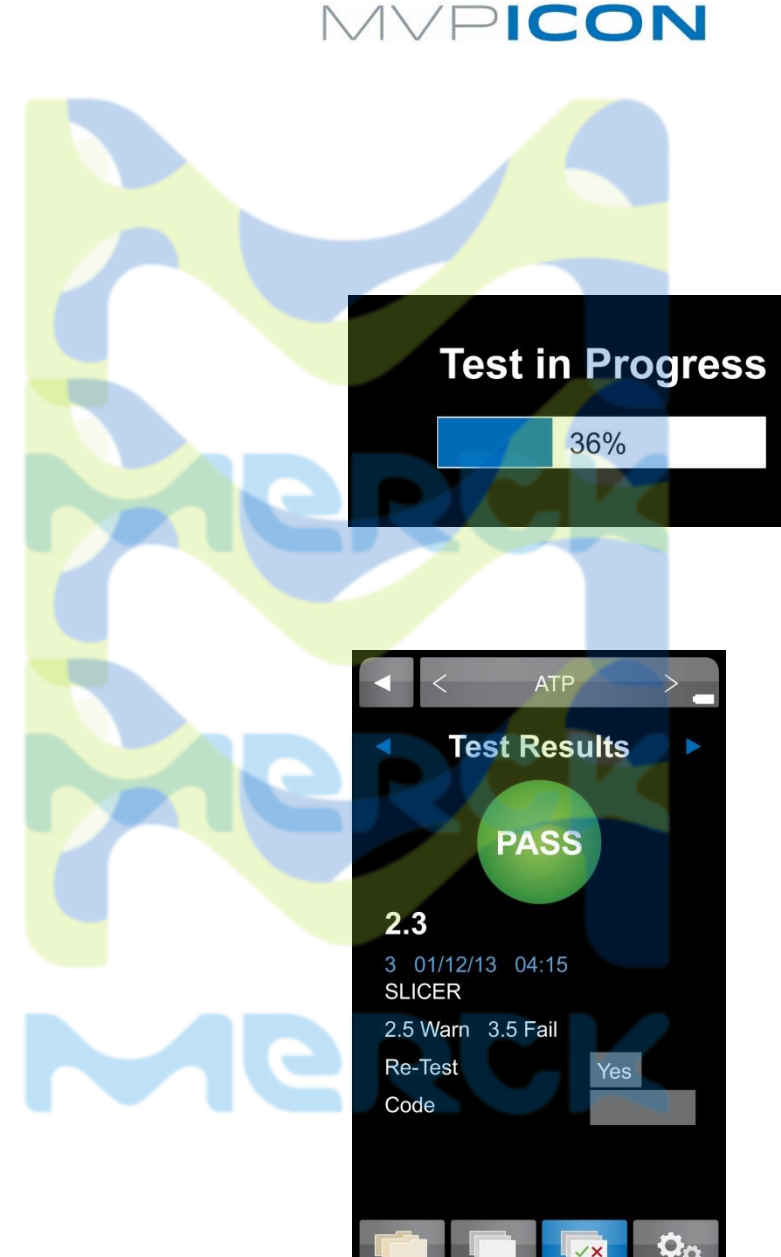

### **Usando el MVP ICON**

- Resultados Paso, Alerta o Falla con código de colores
- Valor del Resultado
- Fecha / Hora de la lectura
- Nombre del Ponto de Prueba
- Limites de Alerta / Falha
- Opción de Re-Muestreo despues de relimpiar
- Opción adicional de identificación via

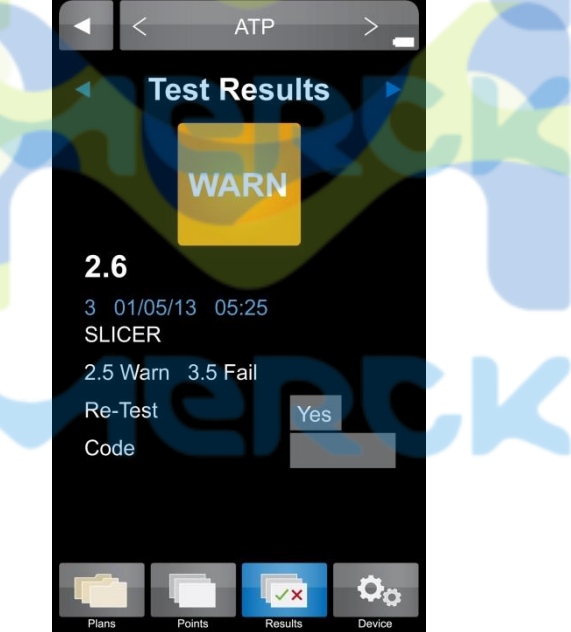

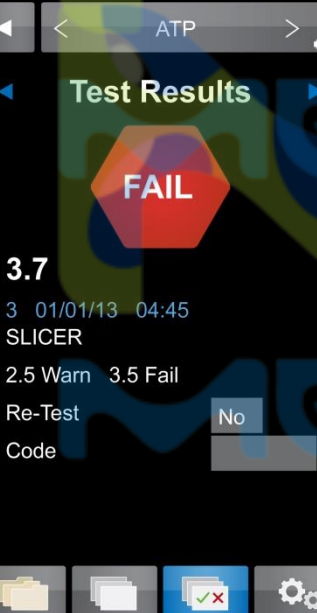

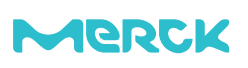

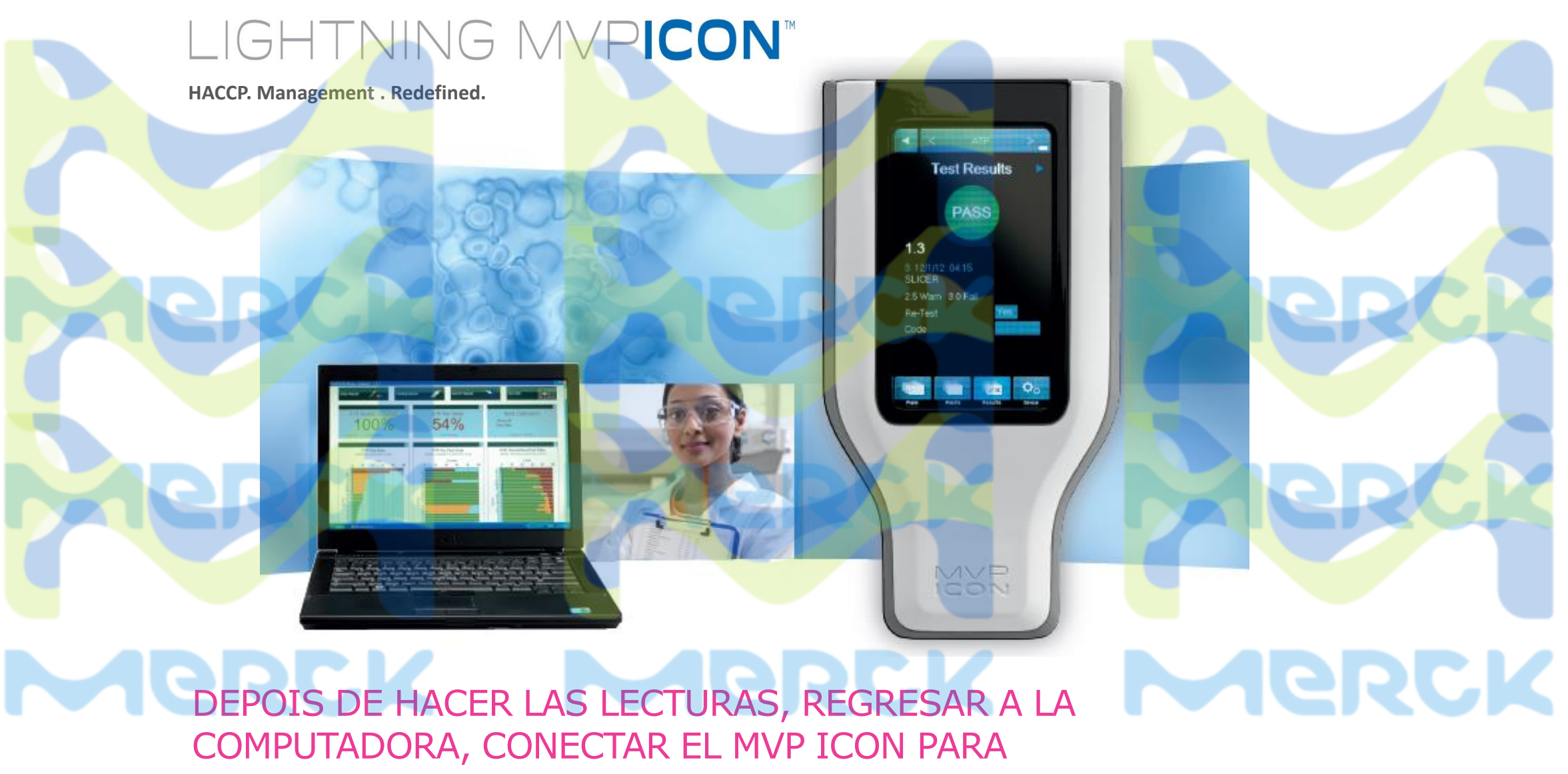

SINCRONIZAR Y VER LOS RESULTADOS...

BIOCONTROL Results. Right now.

### Este es el Dashboard después de usar el MVP ICON y transferir resultados...

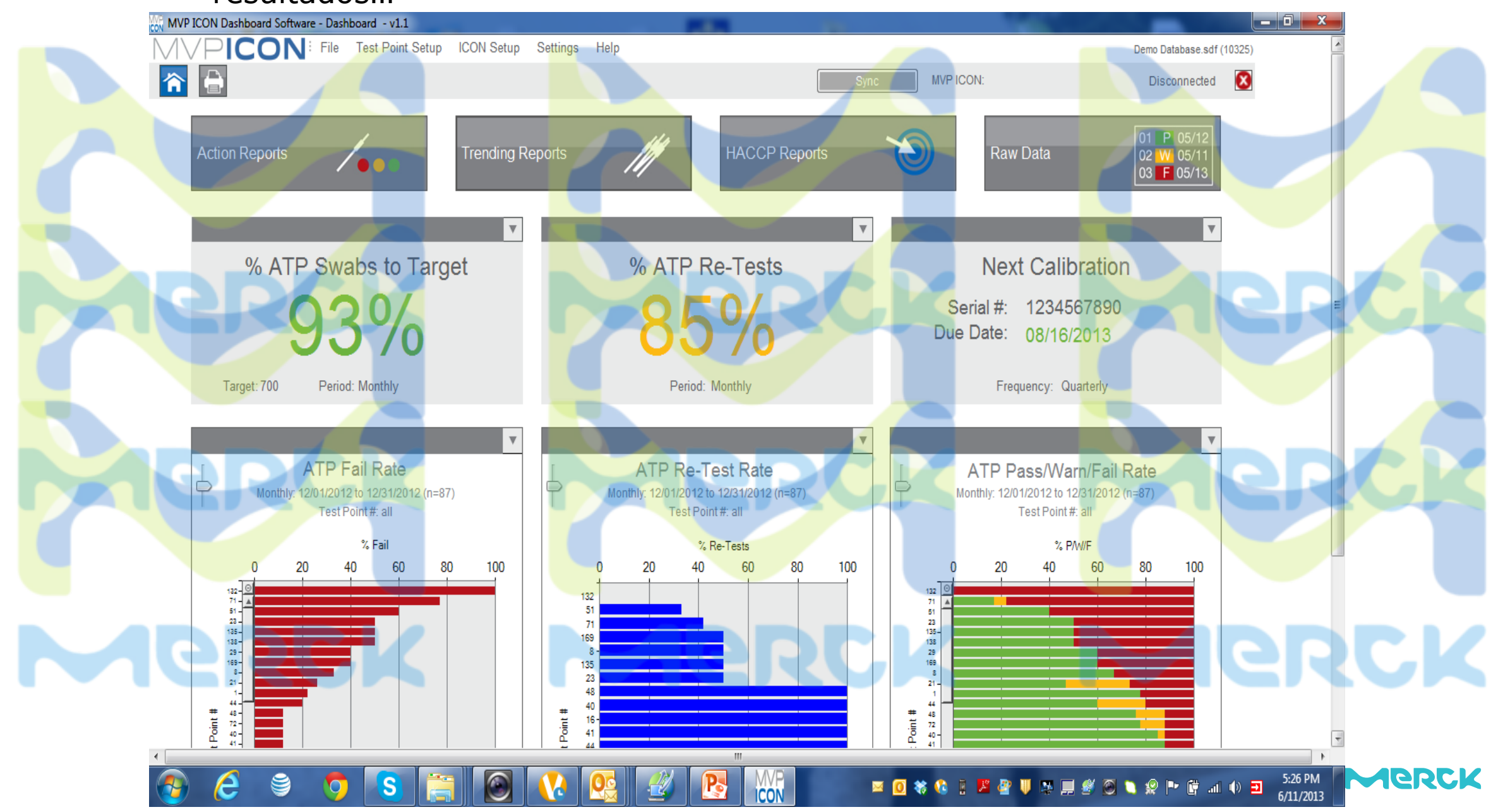

### MVPICON

# Dashboard porcentajes y calibraciones

% ATP Swabs to Target 93% Period: Monthly

Muestra cuántos hisopos de ATP han sido usados comparado con el objetivo

Merck

% ATP Re-Tests 85% Period: Monthly

Porcentaje de muestreos codificados como "Re-Muestreos"

 Los muestreos con Falla deben ser relimpiados y remuestreados; debe ser el 100% si lo están haciendo Next Calibration Serial #: 1234567890 Due Date: 06/30/2013

Frequency: Annually

Alerta al usuario cuándo debe hacerse la siguiente calibración

Merck

### MVPICON

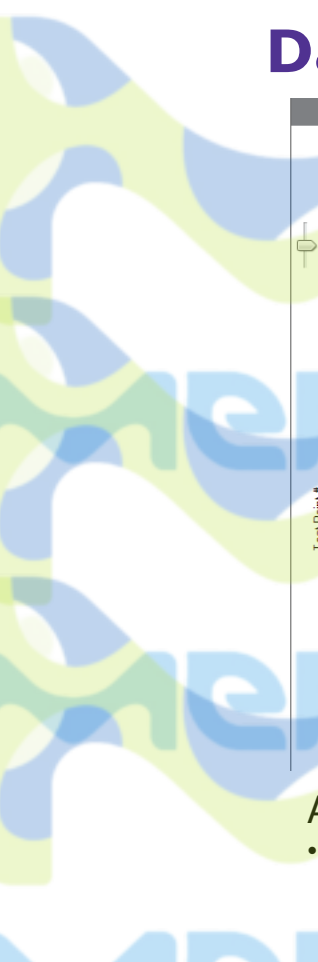

### **Dashboard Gráficos**

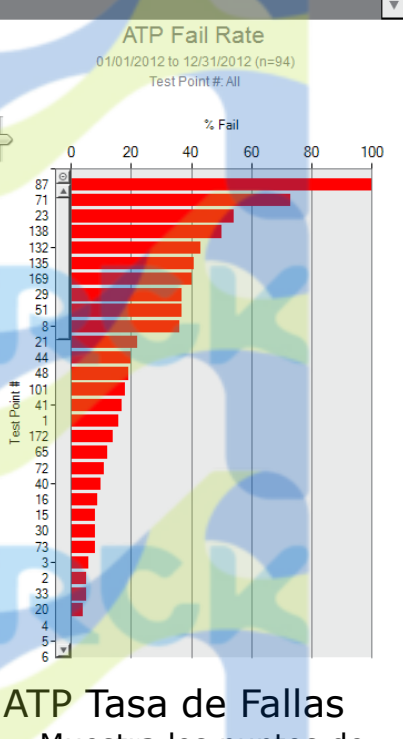

 Muestra los puntos de prueba que fallaron en orden de mayor a menor

- Guía al Gerente de AC a las áreas problema que requieren atención inmediata
- Personaliza por punto de prueba, plan de

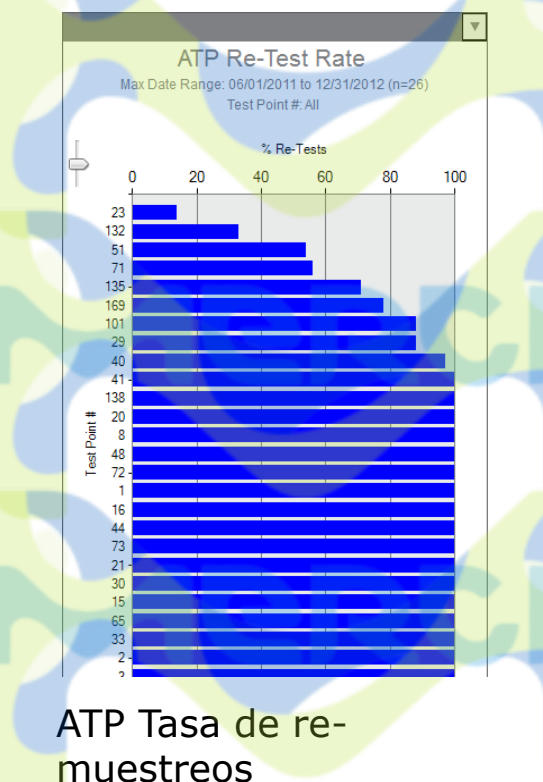

- Muestra el porcentaje que un punto fue re-muestreado en cierto período de tiempo
- Destaca áreas que necesitan re-limpieza después de un resultado de falla
- Opción de incluir resultados de alerta
- Personaliza por punto de

### ATP Tasa de Pasa/Alerta/Falla

135-138

48

ATP Pass/Warn/Fail Rate

Monthly: 12/01/2012 to 12/31/2012 (n=87)

est Point #: A

% P/W/

60

80

- Muestra todos los resultados de pasa/alerta/falla para los puntos de prueba seleccionados en un período de tiempo
- Muestra la salud general del programa de sanitización y problemas emergentes
- Merck

Personaliza por punto de

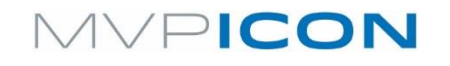

Action Reports

### ¿Qué son los Reportes de Acción?

Los reportes de acción están diseñados para identificar áreas problemáticas que requieren atención inmediata y acciones correctivas.

Puntos

Limpio

S

Cuatro Tipos de Reportes

- Reporte de tasa de Falla
- Reporte Pasa/Alerta/Falla
- Reporte de Re-Muestreo
- Reporte Min/Max/Prom

Puntos Alerta Puntos Sucios

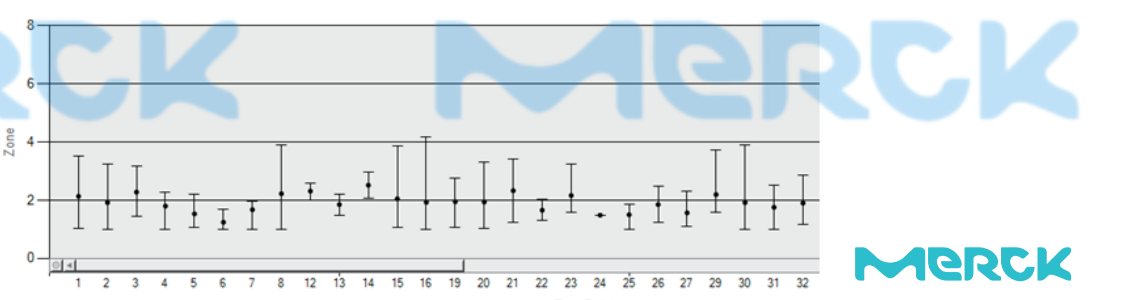

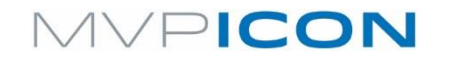

### **Reportes de Acción**

10

Reporte de Re-Muestreo

Presenta el % de resultados con falla que fueron re-muestreados para los puntos de prueba

30

seleccionados

Merck

• Si están siguiendo el plan, el porcentaje debe ser = 100%

20

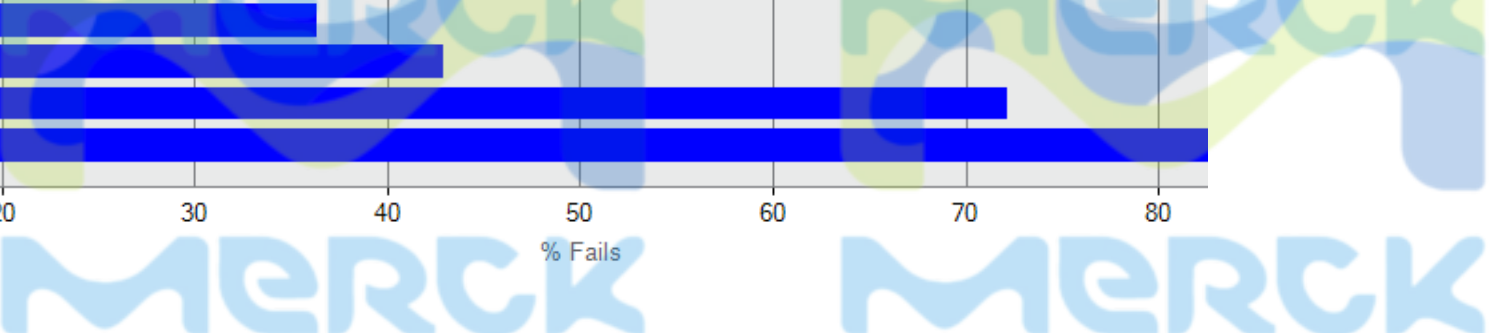

/...

Action Reports

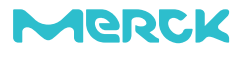

### MVPICON

Trending Reports

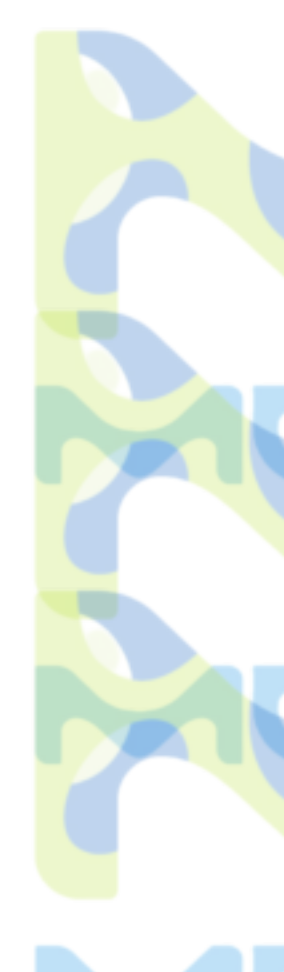

### ¿Qué son los Reportes de Tendencia?

Rastrean y dan la tendencia de datos durante períodos de tiempo prolongados

 Ayuda a identificar el comportamiento de los puntos de prueba, establecer patrones, y determinar la salud general del programa de sanitización

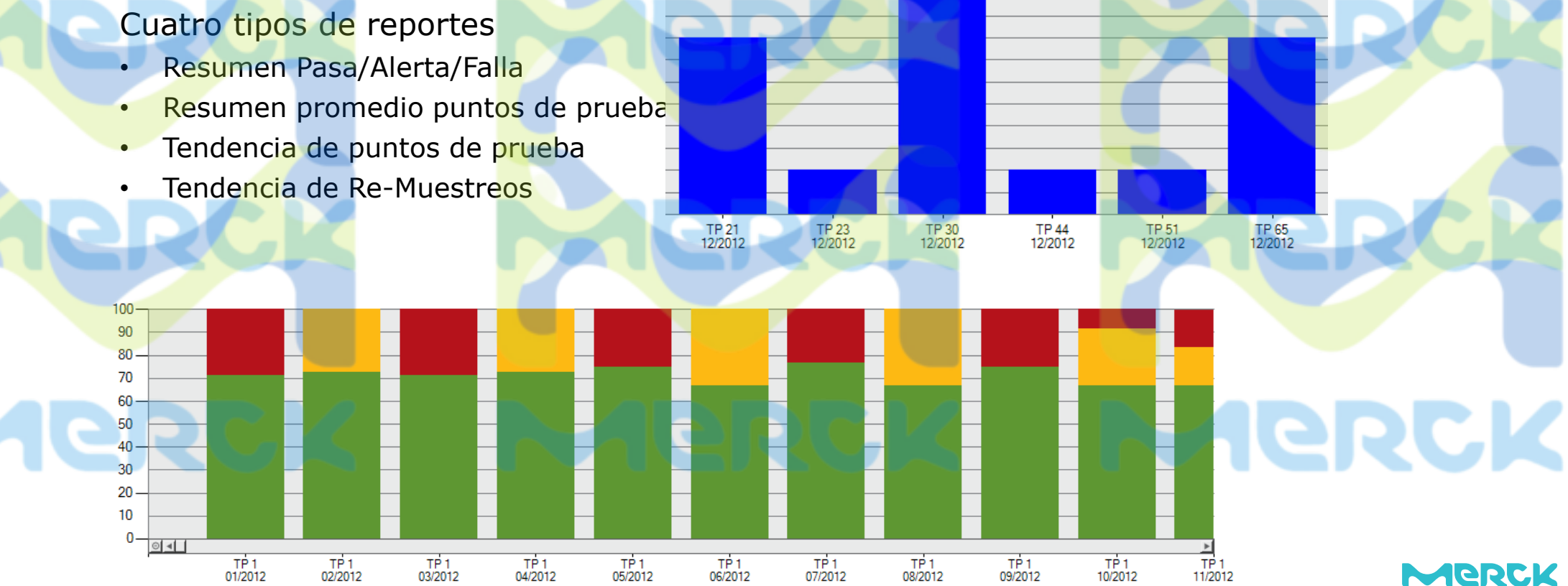

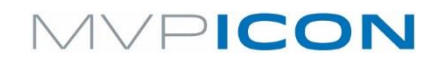

### **Reportes HACCP**

### Frecuencia de punto de prueba

700 800 900 1000 1100 1200

Presenta el total de los puntos de prueba seleccionados que fueron muestreados y re-muestreados en cierto período de tiempo

Resumen de puntos de prueba con # de fallas y % de re-muestreo

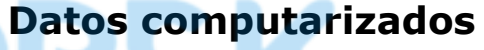

- # Muestreos + Re-Muestreos
- Resumen de puntos de prueba

Merck

HACCP Reports

**Jerck** Merck

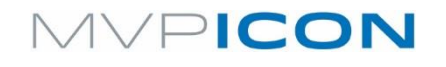

### **Reportes HACCP**

Calibración / Verificación

Presenta la fecha de la última calibración y la fecha para la siguiente calibración para cada

MVP ICON

Next Calibration Serial #: 1234567890 Due Date: 06/30/2013 Frequency: Annually

| Calibration Date | Date               | Positive<br>Control |   | P/F | Negative<br>Control | P/F | Lum<br>Rod | P/F | Non-Lum<br>Rod | P/F |
|------------------|--------------------|---------------------|---|-----|---------------------|-----|------------|-----|----------------|-----|
| • 06/30/2012     | 12/14/2<br>3:45:00 | 012<br>AM 3.4       |   |     | -                   |     | -          |     | -              |     |
| 06/30/2011       | 12/14/2<br>3:45:00 | 012<br>AM           |   |     | 1.7                 | Р   | -          |     | -              |     |
|                  | 12/14/2<br>3:45:00 | 012<br>AM           |   |     |                     |     | 3.2        | Р   |                |     |
|                  | 12/14/2<br>3:45:00 | )12<br>AM           |   |     |                     |     |            |     | 1.4            | Р   |
|                  | 11/17/2<br>4:52:00 | 012<br>PM 3.5       | 1 | P   |                     |     | -          |     |                |     |
|                  | 11/17/2<br>4:52:00 | )12<br>PM -         |   |     | 2.1                 | Р   | -          |     |                |     |
|                  | 11/17/2<br>4:52:00 | )12<br>PM           |   |     | -                   |     | 3.2        | Р   |                |     |
|                  | 11/17/2 4:52:00    | 012<br>PM -         |   |     | -                   |     | -          |     | 1.3            | Р   |
|                  | 10/25/2<br>3:17:00 | 012<br>PM 3.7       |   | P   |                     |     | -          |     | -              |     |
|                  | 10/25/2<br>3:17:00 | )12<br>PM -         |   |     | 1.3                 |     |            |     | -              |     |
|                  | 10/25/2<br>3:17:00 | )12<br>PM -         |   |     |                     |     | 3.2        | Р   |                |     |
|                  | 10/25/2<br>3:17:00 | )12<br>PM -         |   |     | -                   |     | -          |     | 1.7            | Р   |
|                  | 9/25/20<br>8:29:00 | 12<br>AM 3.5        |   | Р   | -                   |     | -          |     | -              |     |

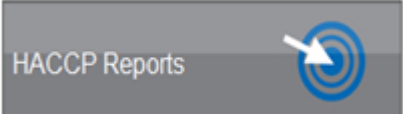

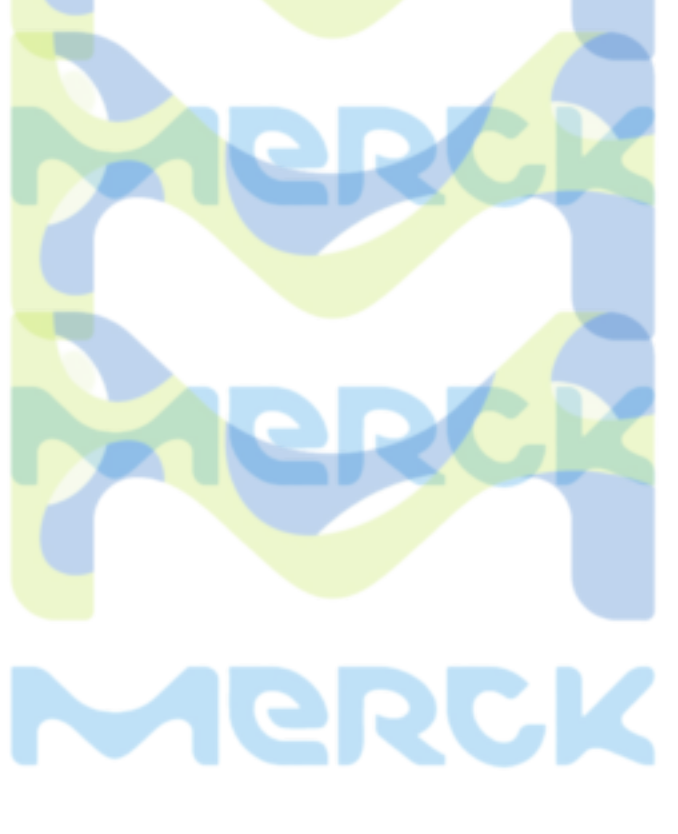

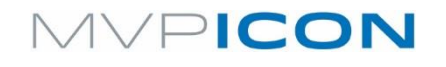

### **Reportes HACCP**

### Resumen del Plan de Muestreo

Presenta los reportes de Acción, Tendencia y HACCP en una sola página de un plan de muestreo individual para mostrar la salud general de ese plan

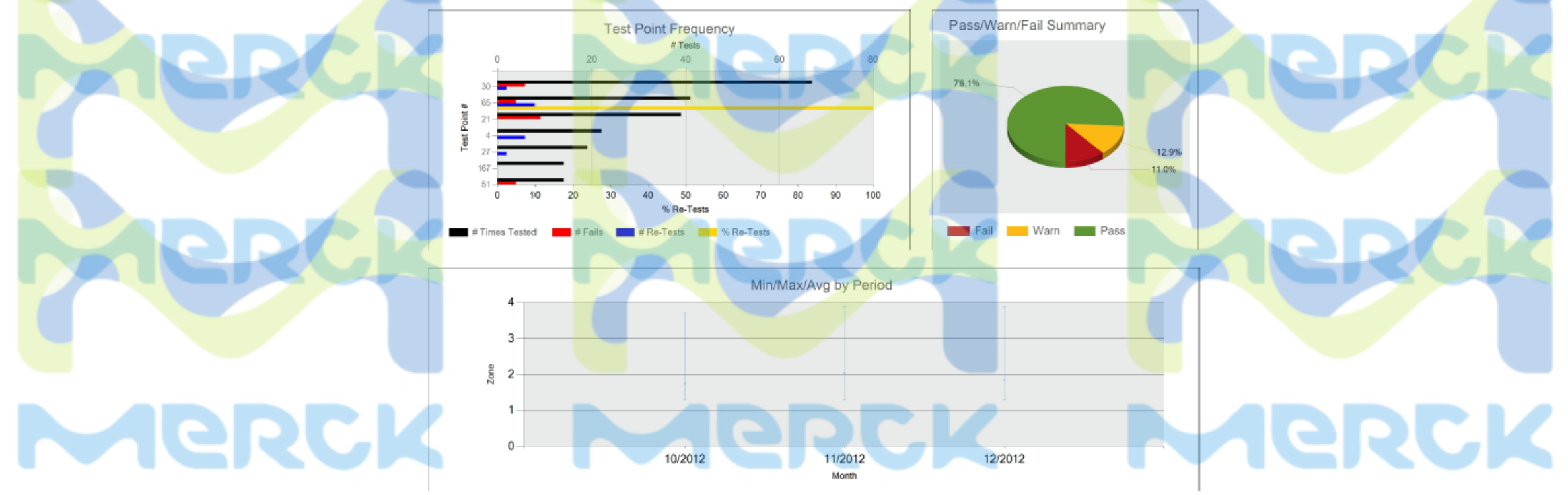

HACCP Reports

### MVPICON

|          | 01       | Ρ      | 05     |
|----------|----------|--------|--------|
| Raw Data | 02       | W      | 0      |
|          | 03       | F      | 05     |
| Raw Data | 02<br>03 | W<br>F | 0<br>0 |

### **Cuando quieres ver todos los resultados...**

- Lista todos los resultados para un parámetro.
- Incluye toda la información.
- Imprime los resultados para todos los
   parámetros como un archivo PDF

|   |                    | ATP             |                | pН                     |      |      | т           | emperatu     | ire                      | Condu                    | uctivity                 |               | Cor           | centration |    |   |  |
|---|--------------------|-----------------|----------------|------------------------|------|------|-------------|--------------|--------------------------|--------------------------|--------------------------|---------------|---------------|------------|----|---|--|
|   | Test<br>Point<br># | Name            | Sample<br>Plan | Date 🛆                 | Zone | PWF  | Re-<br>Test | User<br>Code | ATP<br>Custom<br>Field 1 | ATP<br>Custom<br>Field 2 | ATP<br>Custom<br>Field 3 | Warn<br>SetPt | Fail<br>SetPt | Memo       | Î  |   |  |
| Þ | 71                 | Mixing Paddle   | Packaging Line | 06/01/2011<br>05:21 AM | 2.4  |      |             | 0            |                          |                          |                          | 2.5           | 3.0           |            |    |   |  |
|   | 71                 | Mixing Paddle   | Packaging Line | 06/01/2011<br>05:24 AM | 1.3  | Pass |             | 0            |                          |                          |                          | 2.5           | 3.0           |            |    |   |  |
|   | 20                 | L10 Press Belt  |                | 06/01/2011<br>05:26 AM | 2.3  |      |             | 0            |                          |                          |                          | 2.5           | 3.0           |            |    |   |  |
|   | 32                 | L20 Pressbelt   |                | 06/01/2011<br>05:34 AM | 1.3  |      | 7           | 0            |                          |                          |                          | 2.5           | 3.0           | J          |    |   |  |
|   | 71                 | Mixing Paddle   | Packaging Line | 06/01/2011<br>05:35 AM | 3.4  | Fail |             | 0            |                          |                          |                          | 2.5           | 3.0           |            |    |   |  |
|   | 42                 | L30 Press Belt  |                | 06/01/2011<br>05:38 AM | 1.3  |      |             | 0            |                          |                          |                          | 2.5           | 3.0           |            |    |   |  |
|   | 73                 | L10 CookExSSFI  |                | 06/01/2011<br>05:39 AM | 2.0  |      |             | 0            |                          |                          |                          | 2.5           | 3.0           |            |    |   |  |
|   | 48                 | L40 Weighscale  |                | 06/01/2011<br>05:40 AM | 1.3  |      |             | 0            |                          |                          |                          | 2.5           | 3.0           |            | -  |   |  |
|   | 4                  | Conveyor        | Packaging Line | 06/01/2011<br>05:42 AM | 1.3  | Pass |             | 0            |                          |                          |                          | 2.5           | 3.0           |            |    |   |  |
|   | 71                 | Mixing Paddle   | Packaging Line | 06/02/2011<br>05:15 AM | 3.7  | Fail |             | 0            |                          |                          |                          | 2.5           | 3.0           |            | _  |   |  |
|   | 72                 | L10 Cook Ex SS  |                | 06/02/2011<br>05:16 AM | 1.3  |      |             | 0            |                          |                          |                          | 2.5           | 3.0           |            |    |   |  |
|   | 73                 | L10 CookExSSFI  |                | 06/02/2011<br>05:18 AM | 1.6  |      | 7           | 0            |                          |                          |                          | 2.5           | 3.0           |            |    |   |  |
|   | 114                | L20 Hop/IntBel  | Slicing Line   | 06/02/2011<br>05:25 AM | 1.3  | Pass |             | 0            |                          |                          |                          | 2.5           | 3.0           |            |    |   |  |
|   | 47                 | L40 Hopper      |                | 06/02/2011<br>06:08 AM | 2.3  |      |             | 0            |                          |                          |                          | 2.5           | 3.0           |            | -1 |   |  |
|   | 4                  | Conveyor        | Packaging Line | 06/02/2011<br>06:10 AM | 2.2  | Pass |             | 0            |                          |                          |                          | 2.5           | 3.0           |            |    |   |  |
|   | 71                 | Mixing Paddle   | Packaging Line | 06/03/2011<br>05:01 AM | 3.5  | Fail |             | 0            | _                        |                          |                          | 2.5           | 3.0           |            |    |   |  |
|   | 20                 | L10 Press Belt  |                | 05:08 AM               | 1.5  |      |             | 0            |                          |                          |                          | 2.5           | 3.0           |            | _  |   |  |
|   | 4                  | Conveyor        | Packaging Line | 05:09 AM               | 2.1  |      |             | 0            |                          |                          |                          | 2.5           | 3.0           |            |    |   |  |
|   | 71                 | Mixing Paddle   | Packaging Line | 05:11 AM               | 1.4  |      | ~           | 0            |                          |                          |                          | 2.5           | 3.0           |            |    |   |  |
|   | 71                 | Mixing Paddle   | Packaging Line | 05:18 AM               | 1.4  | Pass |             | 0            |                          |                          |                          | 2.5           | 3.0           |            |    |   |  |
|   | 71                 | Mixing Paddle   | Transport Line | 05:21 AM               | 2.6  | Warn |             | 0            |                          |                          |                          | 2.5           | 3.0           |            | _  |   |  |
|   | 71                 | Mixing Paddle   | Transport Line | 05:23 AM               | 4.2  | Fail | ~           | 0            |                          |                          |                          | 2.5           | 3.0           |            |    |   |  |
|   | 72                 | 1 10 Cook Ex SS |                | 000002011              | 16   | Pass | ~           | 0            |                          | 1                        | 1                        | 25            | 3.0           |            |    | 1 |  |

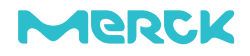

### MVPICON

| E    |                                                                                    | ortan                                                                                                    | do                                                                      | a                                                                      | Ex                                                        | cel        |                                                                                                    | Filename:                                                                                                    | DB\Q4 Export.xls                                                                                                    |                                                                                                    |    |
|------|------------------------------------------------------------------------------------|----------------------------------------------------------------------------------------------------|-------------------------------------------------------------------------|------------------------------------------------------------------------|-----------------------------------------------------------|------------|----------------------------------------------------------------------------------------------------|----------------------------------------------------------------------------------------------------|----------------------------------------------------------------------------------------------------|----------------------------------------------------------------------------------------------------|----|
|      |                                                                                    |                                                                                                    |                                                                         |                                                                        |                                                           |            |                                                                                                    | Date Range:                                                                                                    | 12 to 12/31/2012                                                                                                    |                                                                                                    |    |
|      |                                                                                    |                                                                                                    |                                                                         |                                                                        |                                                           |            |                                                                                                    | Export to Exc                                                                                                    | cel                                                                                                    |                                                                                                    |    |
|      |                                                                                    |                                                                                                    |                                                                         |                                                                        |                                                           |            |                                                                                                    | Export to LIP                                                                                                    |                                                                                                    |                                                                                                    |    |
|      |                                                                                    |                                                                                                    |                                                                         |                                                                        |                                                           |            |                                                                                                    | E Export to Ein                                                                                                    |                                                                                                    |                                                                                                    |    |
|      |                                                                                    |                                                                                                    |                                                                         |                                                                        |                                                           |            |                                                                                                    |                                                                                                    | ОК Са                                                                                                    | ncel                                                                                                    |    |
| Test | t Point                                                                            | Date Time                                                                                                    | Code                                                                    | Zone P/                                                                | W/F ATP                                                   | Product P  | lant Other ATP Warn, ATE                                                                                                    | P Failure Name                                                                                                    | Memo MVP ReTest Sample Plan                                                                                                    | Serial Number<br>(10-digits)                                                                                                    | RC |
| Test | t Point                                                                            | Date Time<br>10/1/2012 4:59 AM                                                                                                    | Code 2                                                                  | Zone P/<br>3.6                                                         | W/F ATP<br>F                                              | Product Pl | lant Other ATP Warn. ATF                                                                                                    | P Failure Name<br>3.0 Mixing Paddle                                                                                                    | Memo MVP ReTest Sample Plan<br>0 Transport Line                                                                                                    | Serial Number<br>(10-digits)<br>1234567890                                                                                                    | RC |
| Test | st Point<br>71 1<br>72 1                                                           | Date         Time           10/1/2012         4:59 AM           10/1/2012         5:00 AM                                                                                                    | Code 2<br>0<br>0                                                        | Zone P/<br>3.6<br>1.5                                                  | W/F ATP<br>F<br>P                                         | Product P  | lant Other ATP Warn. ATF<br>2.5<br>2.5                                                                                                    | P Failure Name<br>3.0 Mixing Paddle<br>3.0 L10 Cook Ex SS                                                                                                    | Memo MVP ReTest Sample Plan<br>0 Transport Line<br>0                                                                                                    | Serial Number<br>(10-digits)<br>1234567890<br>1234567890                                                                                                    | RC |
| Test | <b>Ext Point</b><br>71 1<br>72 1<br>73 1                                           | Date         Time           10/1/2012         4:59 AM           10/1/2012         5:00 AM           10/1/2012         5:00 AM                                                                                                    | Code 2<br>0<br>0<br>0                                                   | Zone P/<br>3.6<br>1.5<br>2.1                                           | W/F ATP<br>F<br>P<br>P                                    | Product Pl | lant Other ATP Warn. ATF<br>2.5<br>2.5<br>2.5                                                                                                    | P Failure         Name           3.0         Mixing Paddle           3.0         L10 Cook Ex SS           3.0         L10 Cook Ex SSFI                                                                                                | Memo MVP ReTest Sample Plan<br>0 Transport Line<br>0                                                                                                    | Serial Number<br>(10-digits)<br>1234567890<br>1234567890<br>1234567890                                                                                                   | RC |
| Test | st Point 1<br>71 1<br>72 1<br>73 1<br>71 1                                         | Date         Time           10/1/2012         4:59 AM           10/1/2012         5:00 AM           10/1/2012         5:00 AM           10/1/2012         5:01 AM           10/1/2012         5:13 AM                                                                                                    | Code 2<br>0<br>0<br>0                                                   | Zone P/<br>3.6<br>1.5<br>2.1<br>3.7                                    | W/F ATP<br>F<br>P<br>P                                    | Product P  | lant Other ATP Warn. ATF<br>2.5<br>2.5<br>2.5<br>2.5                                                                                                    | Failure Name<br>3.0 Mixing Paddle<br>3.0 L10 Cook Ex SS<br>3.0 L10 CookExSSFI<br>3.0 Mixing Paddle                                                                                                    | Memo MVP ReTest Sample Plan<br>0 Transport Line<br>0<br>0<br>1 Transport Line                                                                                                    | Serial Number<br>(10-digits)<br>1234567890<br>1234567890<br>1234567890<br>1234567890                                                                                     | RC |
| Test | st Point<br>71 1<br>72 1<br>73 1<br>71 1<br>21 1                                   | Date         Time           10/1/2012         4:59 AM           10/1/2012         5:00 AM           10/1/2012         5:00 AM           10/1/2012         5:13 AM           10/1/2012         5:20 AM                                                                                                    | Code 2<br>0<br>0<br>0<br>0                                              | Zone P/<br>3.6<br>1.5<br>2.1<br>3.7<br>2.2                             | W/F ATP<br>F<br>P<br>P<br>F<br>P                          | Product P  | Iant         Other         ATP Warn.         ATF           2.5         2.5         2.5         2.5           2.5         2.5         2.5         2.5                                                                                                    | Failure     Name       3.0     Mixing Paddle       3.0     L10 Cook Ex SS       3.0     L10 CookExSSFI       3.0     Mixing Paddle       3.0     L10 TEFCO                                                                            | Memo     MVP     ReTest     Sample Plan       0     Transport Line       0     0       0     0       1     Transport Line       0     0                                                                                                    | Serial Number<br>(10-digits)<br>1234567890<br>1234567890<br>1234567890<br>1234567890<br>1234567890<br>1234567890                                                         | RC |
| Test | st Point<br>71 1<br>72 1<br>73 1<br>71 1<br>21 1<br>33 1                           | Date         Time           10/1/2012         4:59 AM           10/1/2012         5:00 AM           10/1/2012         5:00 AM           10/1/2012         5:13 AM           10/1/2012         5:20 AM           10/1/2012         5:20 AM                                                                                                    | Code 2<br>0<br>0<br>0<br>0<br>0<br>0<br>0                               | Zone P/<br>3.6<br>1.5<br>2.1<br>3.7<br>2.2<br>1.8                      | W/F ATP<br>F<br>P<br>F<br>F<br>P                          | Product P  | Iant         Other         ATP Warn.         ATF           2.5         2.5         2.5         2.5           2.5         2.5         2.5         2.5           2.5         2.5         2.5         2.5                                                                                                    | P Failure     Name       3.0     Mixing Paddle       3.0     L10 Cook Ex SS       3.0     L10 CookExSSFI       3.0     Mixing Paddle       3.0     L10 TEFCO       3.0     L20 TECFO                                                  | Memo MVP ReTest Sample Plan<br>Memo MVP ReTest Sample Plan<br>Transport Line<br>0<br>1 Transport Line<br>0 Packaging Line<br>0                                                                                                    | Serial Number<br>(10-digits)<br>1234567890<br>1234567890<br>1234567890<br>1234567890<br>1234567890<br>1234567890<br>1234567890                                           | RC |
|      | st Point 71 1<br>72 1<br>73 1<br>73 1<br>71 1<br>21 1<br>33 1<br>43 1              | Date         Time           10/1/2012         4:59 AM           10/1/2012         5:00 AM           10/1/2012         5:00 AM           10/1/2012         5:13 AM           10/1/2012         5:20 AM           10/1/2012         5:20 AM           10/1/2012         5:22 AM           10/1/2012         5:23 AM                                                                         | Code 2<br>0<br>0<br>0<br>0<br>0<br>0<br>0<br>0                          | Zone P/<br>3.6<br>1.5<br>2.1<br>3.7<br>2.2<br>1.8<br>1.5               | W/F ATP<br>F<br>P<br>F<br>F<br>P<br>P<br>P<br>P           | Product P  | Iant         Other         ATP Warn.         ATF           2.5         2.5         2.5         2.5         2.5         2.5         2.5         2.5         2.5         2.5         2.5         2.5         2.5         2.5         2.5         2.5         2.5         2.5         2.5         2.5         2.5         2.5         2.5         2.5         2.5         2.5         2.5         2.5         2.5         2.5         2.5         2.5         2.5         2.5         2.5         2.5         2.5         2.5         2.5         2.5         2.5         2.5         2.5         2.5         2.5         2.5         2.5         2.5         2.5         2.5         2.5         2.5         2.5         2.5         2.5         2.5         2.5         2.5         2.5         2.5         2.5         2.5         2.5         2.5         2.5         2.5         2.5         2.5         2.5         2.5         2.5         2.5         2.5         2.5         2.5         2.5         2.5         2.5         2.5         2.5         2.5         2.5         2.5         2.5         2.5         2.5         2.5         2.5         2.5         2.5         2.5 | P Failure     Name       3.0     Mixing Paddle       3.0     L10 Cook Ex SS       3.0     L10 CookExSSFI       3.0     Mixing Paddle       3.0     L10 TEFCO       3.0     L20 TECFO       3.0     L30 TEFCO                          | Memo     MVP     ReTest     Sample Plan       0     0     Transport Line       0     0       1     Transport Line       0     0       0     0       0     0       0     0       0     0       0     0       0     0       0     0       0     0       0     0       0     0                                                                             | Serial Number<br>(10-digits)<br>1234567890<br>1234567890<br>1234567890<br>1234567890<br>1234567890<br>1234567890<br>1234567890<br>1234567890                             | RC |
|      | st Point 1<br>71 1<br>72 1<br>73 1<br>73 1<br>71 1<br>21 1<br>33 1<br>43 1<br>51 1 | Date         Time           10/1/2012         4:59 AM           10/1/2012         5:00 AM           10/1/2012         5:00 AM           10/1/2012         5:13 AM           10/1/2012         5:20 AM           10/1/2012         5:20 AM           10/1/2012         5:22 AM           10/1/2012         5:23 AM           10/1/2012         5:23 AM           10/1/2012         5:26 AM | Code 2<br>0<br>0<br>0<br>0<br>0<br>0<br>0<br>0<br>0<br>0<br>0           | Zone P/<br>3.6<br>1.5<br>2.1<br>3.7<br>2.2<br>1.8<br>1.5<br>1.5        | W/F ATP<br>F<br>P<br>F<br>F<br>P<br>P<br>P<br>P<br>P<br>P | Product P  | Iant         Other         ATP Warn.         ATF           2.5         2.5         2.5         2.5         2.5         2.5         2.5         2.5         2.5         2.5         2.5         2.5         2.5         2.5         2.5         2.5         2.5         2.5         2.5         2.5         2.5         2.5         2.5         2.5         2.5         2.5         2.5         2.5         2.5         2.5         2.5         2.5         2.5         2.5         2.5         2.5         2.5         2.5         2.5         2.5         2.5         2.5         2.5         2.5         2.5         2.5         2.5         2.5         2.5         2.5         2.5         2.5         2.5         2.5         2.5         2.5         2.5         2.5         2.5         2.5         2.5         2.5         2.5         2.5         2.5         2.5         2.5         2.5         2.5         2.5         2.5         2.5         2.5         2.5         2.5         2.5         2.5         2.5         2.5         2.5         2.5         2.5         2.5         2.5         2.5         2.5         2.5         2.5         2.5         2.5         2.5 | P Failure     Name       3.0     Mixing Paddle       3.0     L10 Cook Ex SS       3.0     L10 Cook ExSFI       3.0     Mixing Paddle       3.0     L10 TEFCO       3.0     L20 TECFO       3.0     L30 TEFCO       3.0     L40 Dragon | Memo MVP ReTest Sample Plan<br>0 Transport Line<br>0<br>1 Transport Line<br>0<br>0<br>1 Transport Line<br>0<br>0<br>0<br>0<br>0<br>0<br>0<br>0<br>0<br>0<br>0<br>0<br>0                                                                                                    | Serial Number<br>(10-digits)<br>1234567890<br>1234567890<br>1234567890<br>1234567890<br>1234567890<br>1234567890<br>1234567890<br>1234567890<br>1234567890               | RC |
|      | st Point 1<br>71 1<br>72 1<br>73 1<br>71 1<br>21 1<br>33 1<br>43 1<br>51 1<br>1 1  | Date         Time           10/1/2012         4:59 AM           10/1/2012         5:00 AM           10/1/2012         5:00 AM           10/1/2012         5:20 AM           10/1/2012         5:22 AM           10/1/2012         5:22 AM           10/1/2012         5:23 AM           10/1/2012         5:26 AM           10/1/2012         5:23 AM           10/1/2012         5:26 AM | Code 2<br>0<br>0<br>0<br>0<br>0<br>0<br>0<br>0<br>0<br>0<br>0<br>0<br>0 | Zone P/<br>3.6<br>1.5<br>2.1<br>3.7<br>2.2<br>1.8<br>1.5<br>1.5<br>2.7 | W/F ATP<br>F<br>P<br>F<br>F<br>P<br>P<br>P<br>P<br>W      | Product P  | Iant         Other         ATP Warn.         ATF           2.5         2.5         2.5         2.5         2.5         2.5         2.5         2.5         2.5         2.5         2.5         2.5         2.5         2.5         2.5         2.5         2.5         2.5         2.5         2.5         2.5         2.5         2.5         2.5         2.5         2.5         2.5         2.5         2.5         2.5         2.5         2.5         2.5         2.5         2.5         2.5         2.5         2.5         2.5         2.5         2.5         2.5         2.5         2.5         2.5         2.5         2.5         2.5         2.5         2.5         2.5         2.5         2.5         2.5         2.5         2.5         2.5         2.5         2.5         2.5         2.5         2.5         2.5         2.5         2.5         2.5         2.5         2.5         2.5         2.5         2.5         2.5         2.5         2.5         2.5         2.5         2.5         2.5         2.5         2.5         2.5         2.5         2.5         2.5         2.5         2.5         2.5         2.5         2.5         2.5         2.5 | P FailureName3.0Mixing Paddle3.0L10 Cook Ex SS3.0L10 CookExSSFI3.0Mixing Paddle3.0L10 TEFCO3.0L20 TECFO3.0L30 TEFCO3.0L40 Dragon3.0Hopper 1                                                                                           | Memo     MVP     ReTest     Sample Plan       0     Transport Line       0     0       1     Transport Line       0     0       1     Transport Line       0     0       1     Transport Line       0     0       0     0       0     0       0     0       0     0       0     0       0     0       0     0       0     0       0     0       0     0 | Serial Number<br>(10-digits)<br>1234567890<br>1234567890<br>1234567890<br>1234567890<br>1234567890<br>1234567890<br>1234567890<br>1234567890<br>1234567890<br>1234567890 | RC |

Merck Merck Merck

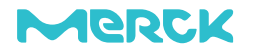